# PowerNet<sup>®</sup> SNMP SmartSlot 3.0 Adapter User's

Guide

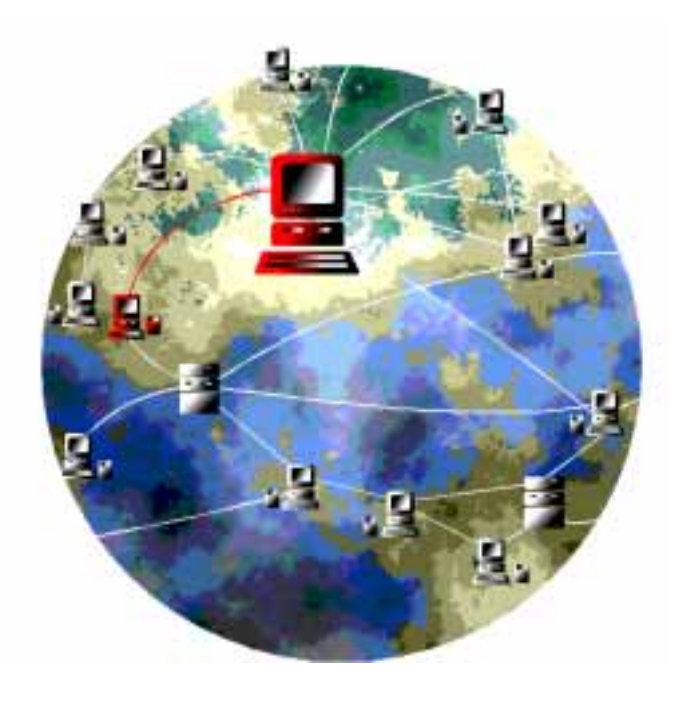

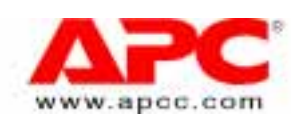

PowerNet<sup>®</sup> SNMP SmartSlot<sup>™</sup> 3.0 Adapter - User's Guide Beta Version 1.0, November 1997

#### Limited Warranty

American Power Conversion (APC) warrants its products to be free from defects in materials and workmanship for a period of two years from the date of purchase. Its obligation under this warranty is limited to repairing or replacing, at its own sole option, any such defective products. To obtain service under warranty you must obtain a Returned Material Authorization (RMA) number from APC or an APC service center. Products must be returned to APC or an APC service center with transportation charges prepaid and must be accompanied by a brief description of the problem encountered and proof of date and place of purchase. This warranty does not apply to equipment which has been damaged by accident, negligence, or misapplication or has been altered or modified in any way. This warranty applies only to the original purchaser who must have properly registered the product within 10 days of purchase.

EXCEPT AS PROVIDED HEREIN, AMERICAN POWER CONVERSION MAKES NO WARRANTIES, EXPRESS OR IMPLIED, INCLUDING WARRANTIES OF MERCHANTABILITY AND FITNESS FOR A PARTICULAR PURPOSE. Some states do not permit limitation or exclusion of implied warranties; therefore, the aforesaid limitation(s) or exclusion(s) may not apply to the purchaser.

EXCEPT AS PROVIDED ABOVE, IN NO EVENT WILL APC BE LIABLE FOR DIRECT, INDIRECT, SPECIAL, INCIDENTAL, OR CONSEQUENTIAL DAMAGES ARISING OUT OF THE USE OF THIS PRODUCT, EVEN IF ADVISED OF THE POSSIBILITY OF SUCH DAMAGE. Specifically, APC is not liable for any costs, such as lost profits or revenue, loss of equipment, loss of use of equipment, loss of data, costs of substitutes, claims by third parties, or otherwise. This warranty gives you specific legal rights and you may also have other rights which vary from state to state.

#### **Governing Law**

This statement shall be construed, interpreted and governed by the laws of the State of Rhode Island.

#### Life Support Policy

As a general policy, American Power Conversion (APC) does not recommend the use of any of its products in life support applications where failure or malfunction of the APC product can be reasonably expected to cause failure of the life support device or to significantly affect its safety or effectiveness. APC does not recommend the use of any of its products in direct patient care. APC will not knowingly sell its products for use in such applications unless it receives in writing assurances satisfactory to APC that (a) the risks of injury or damage have been minimized, (b) the customer assumes all such risks, and (c) the liability of American Power Conversion is adequately protected under the circumstances.

Examples of devices considered to be life support devices are neonatal oxygen analyzers, nerve stimulators (whether used for anesthesia, pain relief, or other purposes), autotransfusion devices, blood pumps, defibrillators, arrhythmia detectors and alarms, pacemakers, hemodialysis systems, peritoneal dialysis systems, neonatal ventilator incubators, ventilators for both adults and infants, anesthesia ventilators, and infusion pumps as well as any other devices designated as "critical" by the U.S. FDA.

© American Power Conversion Corporation, 1997. All Rights Reserved; reproduction in whole or in part, without permission, is prohibited.

#### Licenses & Trademarks

The following are product and corporate names used in this guide that are trademarks or registered trademarks of American Power Conversion Corporation: APC, Back-UPS, Matrix-UPS, Measure-UPS, *Power Array*, PowerChute, PowerNet, SNMP Adapter, SNMP Agent, Smart-UPS, v/s, SmartBoost, SmartSlot and Symmetra. All other trademarks, product and corporate names are the property of their respective owners and used here for informational purposes only.

#### **FCC Compliance Statement**

This equipment has been tested and found to comply with the limits for a Class B digital device, pursuant to Part 15 of the FCC Rules. These limits are designed to provide reasonable protection against harmful interference in a residential installation. This equipment generates, uses and can radiate radio frequency energy and, if not installed and used in accordance with the instructions in this user's guide, may cause harmful interference to radio communications.

#### **Canadian Department of Communications Compliance Statement**

This digital apparatus does not exceed the Class B limits for radio noise emissions from digital apparatus set out in the Radio Interference Regulations of the Canadian Department of Communications.

Le présent appareil numérique nemet pas de bruits radioélectriques dépassant les limites applicables aux appareils numériques de la Class B prescrites dans le Règlement sur le brouillage radioélectrique édicte par le ministère dès Communications du Canada.

#### **American Power Conversion Corporation**

| APC Corporate            | APC Europe              | APC Ireland                  | APC Japan            |
|--------------------------|-------------------------|------------------------------|----------------------|
| 132 Fairgrounds Road     |                         |                              | BR Gotanda 7th Floor |
| P.O. Box 278             | 4 Rue St Claire Deville | Ballybrit Industrial Estates | 2-30-4 Nishi-gotanda |
| West Kingston, RI 02892  | Lognes F-77185          | Galway                       | Shinagawa-ku         |
| United States of America | France                  | Ireland                      | Tokyo 141 Japan      |
| Tel: 800 800 4APC        | Tel: 33 1 64 62 59 00   | Tel: 353 91 702000           | Tel: 81 03 5434 2021 |
| Fax: 401 789 3180        | Fax: 33 1 60 17 80 29   | Fax: 353 91 756909           | Fax: 81 03 5434 2022 |

## Contents

| About This Guide                               | 5  |          |
|------------------------------------------------|----|----------|
| How to Register Your Adapter                   | •  | 5        |
| This Guide's Purpose                           |    | 5        |
| This Guide's Structure                         |    | 5        |
| Associated Documents                           |    | 6        |
| This Guide's Conventions                       |    | 7        |
| Chapter 1:                                     |    |          |
| What You Can Use to Manage an Adapter          | 8  |          |
| Overview                                       | -  | 8        |
| Remote Management                              |    | 8        |
| Local Management                               |    | 9        |
| Chapter 2:                                     |    |          |
| User-Interface Components                      | 10 |          |
| Status LED                                     | -  | 10       |
| Link-RX/TX LED                                 |    | 10       |
| Chapter 3:                                     |    |          |
| How to Use an Adapter with PowerChute® plus    | 11 |          |
| Overview                                       |    |          |
| What PowerChute plus Can Do                    |    | 11       |
| What PowerChute plus Cannot Do                 |    | 11       |
| How to Connect with PowerChute plus            |    | 12       |
| Chapter 4:                                     |    |          |
| How to Use a PowerNet SNMP Manager             | 13 |          |
| Overview                                       |    | 13       |
| What PowerNet SNMP Manager Can Do              |    | 13       |
| What PowerNet SNMP Manager Cannot Do           |    | 13       |
| Chapter 5:                                     |    |          |
| How to Define Basic Configuration Requirements | 14 |          |
| Overview                                       |    | 14       |
| How to Use a BOOTP Server                      |    |          |
| How to Use a Terminal                          |    | 14       |
| Chapter 6:                                     |    |          |
| How to Use SNMP                                | 15 |          |
|                                                |    |          |
| How to Affect SNMP Access                      |    |          |
| How to Use MIB-II System OIDs                  |    | 16<br>16 |
| The PowerNet MIB and Network Communication     |    | 10<br>17 |
| The PowerNet MIB OIDs                          |    | 17<br>17 |
| What PowerNet MIB OIDs Can Do                  |    |          |
| What PowerNet MIB OIDs Cannot Do               |    |          |
| PowerNet MIB Traps                             |    |          |

#### PowerNet<sup>®</sup> SNMP SmartSlot<sup>™</sup> 3.0 Adapter - User's Guide

#### Chapter 7: The Control Console

#### 21

| Overview                                                                 |    |
|--------------------------------------------------------------------------|----|
| Control Console Structure                                                | 21 |
| What the Control Console Can Do                                          | 22 |
| What the Control Console Cannot Do                                       |    |
| How to Access the Control Console                                        |    |
| How to Log In                                                            |    |
| How to Use Telnet with the Control Console                               |    |
| How to Use a Terminal with the Control Console                           | 27 |
| The Control Console's Main Screen                                        |    |
| Adapter Information                                                      |    |
| How to use the Control Console Menu                                      |    |
| Device Manager Menu                                                      |    |
| Network Menu                                                             |    |
| Adapter Menu                                                             |    |
| How to Manage A UPS                                                      |    |
| How to Monitor a UPS                                                     |    |
| UPS Menu Screen's Status Information                                     |    |
| UPS Menu Status Options                                                  |    |
| How to Control a UPS                                                     |    |
| How to Configure a UPS                                                   |    |
| How to Use the Control Console to Manage a Measure-UPS                   |    |
| How to Monitor a Measure-UPS                                             |    |
| Measure-UPS Menu Screen's Status Information                             |    |
| Measure-UPS Menu Status Options                                          |    |
| How to Configure a Measure-UPS                                           |    |
| How to Manage the Adapter's Network Connection                           |    |
| How to Define the Adapter's Basic Network Values                         |    |
| How to Use the SNMP Menu                                                 |    |
| How to Control SNMP Channel Access                                       |    |
| How to Define Trap Receivers                                             |    |
| How to Define System Identification Values                               | 47 |
| How to Manage the Adapter's System (Internal) Operation                  |    |
| How to Control Access to the Control Console                             |    |
| How to Affect the Adapter's SNMP Agent                                   |    |
| How to View the Adapter's Identification Values                          |    |
| Chapter 8:                                                               |    |
| How to Correct Adapter Problems                                          | 50 |
| PowerNet <sup>™</sup> SNMP Adapter-Related Common Problems and Solutions |    |
| How to Correct Communication Lost Problems                               | 51 |

#### Appendix A Acronyms & Abbreviations

### About This Guide

This introduction provides information which can help you use this user's guide to manage your Adapter, its UPS and Measure-UPS (or SmartSlot Measure-UPS II). This includes descriptions of:

- How to Register Your Adapter
- This Guide's Purpose
- This Guide's Structure
- Associated Documents
- This Guide's Conventions

#### How to Register Your Adapter

Please fill out and return the enclosed warranty card. This card not only provides us with valuable, welcomed feedback about how we can refine our products to better serve your needs, but it also enables us to notify you about important product updates and changes.

#### This Guide's Purpose

This guide describes how to use an AP9605 PowerNet Simple Network Management Protocol (SNMP) SmartSlot 3.0 Adapter to manage (monitor, control and configure) a UPS and a Measure-UPS (or a SmartSlot Measure-UPS II).

Note: The Adapter can connect a UPS without a Measure-UPS, a UPS which has a Measure-UPS, or a Measure-UPS without a UPS to the network for management.

#### This Guide's Structure

In addition to this introduction, this guide uses eight chapters and an appendix to describe how to use the PowerNet SNMP SmartSlot Adapter:

- Chapter 1: What You Can Use to Manage an Adapter Provides an introduction to the applications you can use to manage an Adapter, its UPS and a Measure-UPS.
- Chapter 2: User-Interface Components Identifies the Adapter's light-emitting diodes (LEDs), and describes what these LEDs can tell you about the Adapter.

#### Chapter 3: How to Use an Adapter with PowerChute plus Provides an overview of how you can use APC's PowerChute plus with your Adapter, including a brief description of using PowerChute plus for full, local management of a UPS and a Measure-UPS.

Note: You cannot use PowerChute plus to manage the Adapter's operation.

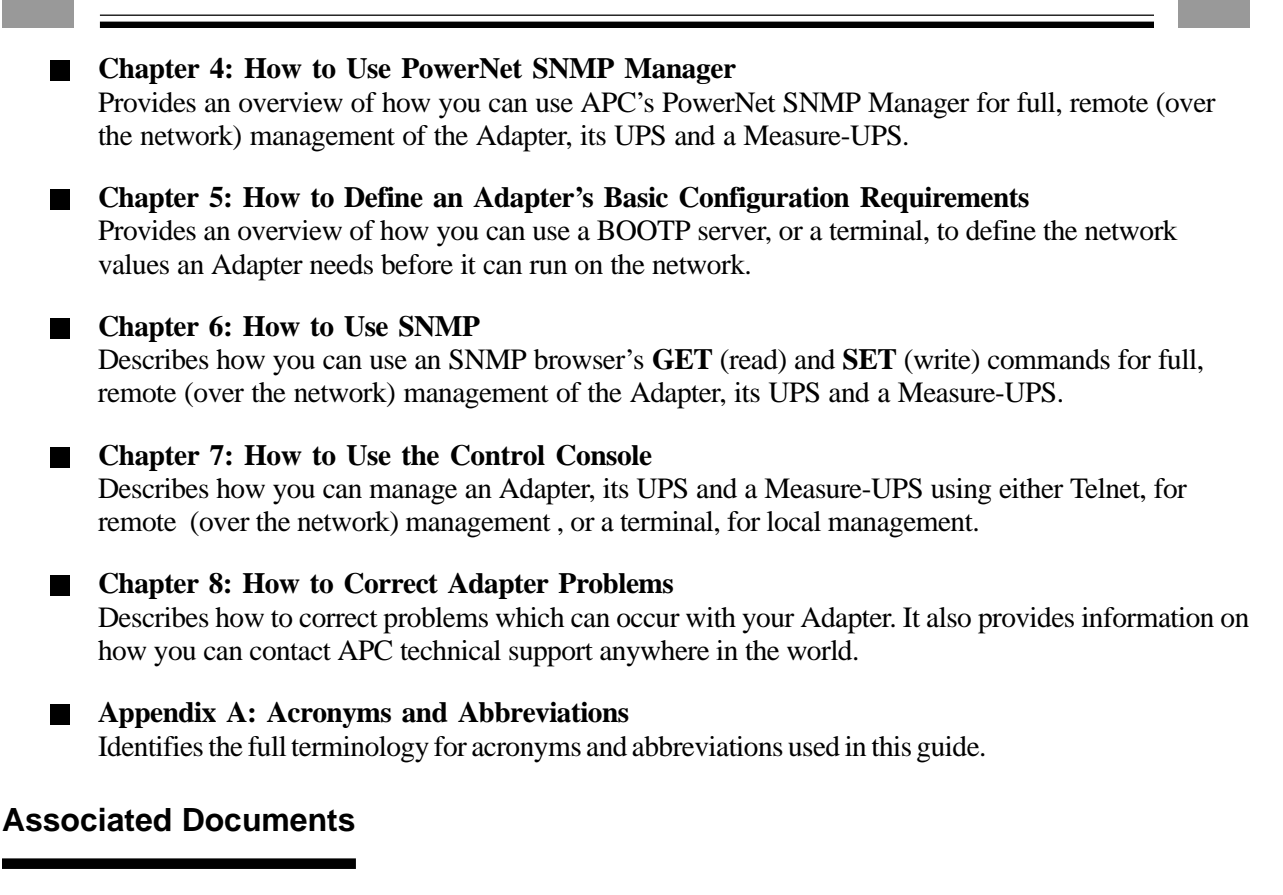

Five other documents come with the Adapter, either in printer form, or as Portable Document Format (\*.pdf) files on the same disk which contains this user's guide:

- *PowerNet<sup>™</sup> SNMP SmartSlot<sup>™</sup> Adapters Installation Guide* (printed, 990-0161 Rev. 1.0) Describes how to physically install a SmartSlot<sup>™</sup> Adapter, and connect it to your network.
- *PowerNet<sup>™</sup> SNMP 3.0 MIB Reference Guide* (mibguide.pdf, on disk) Describes the management information base (MIB) which a network management station (NMS) can use remotely manage and control the PowerNet Adapter, UPS and Measure-UPS.
- *Network Management Station (NMS) Reference Guide* (**nms.pdf**, on disk) Briefly describes how to load and compile the PowerNet<sup>™</sup> SNMP MIB at different NMS platforms.
- *PowerNet*<sup>™</sup> *SNMP SmartSlot*<sup>™</sup> *Adapters Release Notes* (readme.txt, on disk) Identifies issues which apply directly to this 3.0 version of the Ethernet PowerNet Adapter, and which are not covered in any other document.
- How to Download New Code (download.txt, on disk) Provides instructions on how to download new code to a PowerNet SNMP 3.0 Adapter.

Refer to your UPS-specific user's or owner's manual for information about your UPS; refer to your NMS-specific documentation for information about your NMS.

#### This Guide's Conventions

This guide uses informal references to the PowerNet SNMP Adapter, and various devices you can use with the Adapter and its UPS:

| This Guide Uses                              | To Refer to                                                                           |
|----------------------------------------------|---------------------------------------------------------------------------------------|
| PowerNet Adapter or Adapter                  | The AP9605 PowerNet SNMP SmartSlot Adapter                                            |
| AP9600                                       | The AP9600 SmartSlot Expansion Chassis                                                |
| Measure-UPS                                  | The standalone Measure-UPS or the SmartSlot<br>Measure-UPS II                         |
| Server                                       | Any server, workstation or other component which you can connect directly to your UPS |
| Network management station (NMS) or just NMS | Any network component you can use to manage the Adapter.                              |

# Note: See Appendix A to identify the full terminology for any acronyms or abbreviation used in this guide.

Also, this guide uses the following conventions when referring to specific items within the text:

| When the Following Appear in Text                                                                                                    | This Guide Uses      |
|----------------------------------------------------------------------------------------------------|----------------------|
| A document name ( <i>PowerNet SNMP Agent - MIB</i><br><i>Reference Guide</i> )                                                                                                    | Italics              |
| <ul> <li>Menu names (Console Control menu)</li> <li>File names (powernet.mib)</li> <li>Management information base (MIB) object<br/>identifications (upsAdvControl)</li> <li>Button names (Connect)</li> <li>Dialog box names (Connect menu)</li> </ul> | Boldface Arial font  |
| <ul> <li>Menu options (1 - Device Manager)</li> <li>Display field names or values (UPS Output:)</li> <li>Keyboard input (press <enter>)</enter></li> </ul>                                                                                              | The Courier New font |

### **Chapter 1:**

#### What You Can Use to Manage an Adapter

This chapter provides an introduction to the applications you can use to manage an Adapter, its UPS and a Measure-UPS.

#### **Overview**

The PowerNet Adapter provides the hardware and firmware needed to connect your APC UPS to an Ethernet network and use that network for remote (over the network) management of the Adapter, its UPS, and a Measure-UPS. The Adapter also allows you to use a terminal for local management.

Note: If the UPS server uses APC's PowerChute plus, you can use this application to locally manage the UPS and a Measure-UPS. However, you cannot use PowerChute plus to manage the Adapter, or the Adapter's network operation. This user's guide mentions PowerChute plus, where appropriate, but does not describe how to use this application. For that information, see your PowerChute plus User's Guide.

#### **Remote Management**

When an Adapter is running its SNMP Agent on the network, you can use several different methods to manage the Adapter, its UPS and a Measure-UPS:

| You can use                                                                                                    | То                                                                                                    |
|----------------------------------------------------------------------------------------------------|----------------------------------------------------------------------------------------------------|
| An SNMP browser's <b>GET</b> and <b>SET</b> commands to<br>PowerNet SNMP management information base<br>(MIB) object identifications (OIDs) | Use SNMP to manage an Adapter, its UPS and Measure-UPS (see CHAPTER 5).                                             |
| APC's PowerNet SNMP Manager                                                                                                    | Manage an Adapter, its UPS and Measure-UPS, without using an SNMP browser or the PowerNet SNMP MIB (see Chapter 6). |
| A Telnet console                                                                                                    | Use an Adapter's Control Console to manage that<br>Adapter, its UPS and Measure-UPS (see CHAPTER<br>7).             |
| A bootstrap protocol (BOOTP) server                                                                                                    | Provide the basic network values an Adapter needs to run on the network (see CHAPTER 3).                            |
| trivial file transfer protocol (TFTP) or xmodem                                                                                             | Download new Adapter code (see CHAPTER 7).                                                                          |

#### Local Management

You can connect a terminal (or terminal-emulator) to the Adapter, and use the Adapter's Control Console to manage the Adapter, its UPS and Measure-UPS. See CHAPTER 7 for information about How to USE THE CONTROL CONSOLE.

Note: If the UPS connects to a server which uses APC's PowerChute *plus* UPS management application, you can use PowerChute *plus* to manage the UPS and a Measure-UPS; you cannot use PowerChute *plus* to manage the Adapter in any way (see Chapter 3).

#### 10

# Chapter 2:

#### **User-Interface Components**

The Adapter has a reset button which allows you to manually reset the Adapter and two light-emitting diodes (LEDs): A Status LED and a Link-RX/TX LED.

#### Status LED

This LED reports on the Adapter, the Adapter-to-UPS communication link, or the Adapter-to-SNMP network link, as follows:

- Off The Adapter has no power.
- Solid green The Adapter has valid network settings.
- Flashing green The Adapter does not have valid network settings (see How to Define the Adapter's BASIC NETWORK VALUES in CHAPTER 7).
- Flashing red slowly- The adapter is making a BOOTP request.
- Solid red The Adapter has detected a hardware failure.

#### Link-RX/TX LED

The Link-RX/TX LED reports on the following conditions:

- Off The device(s) which connects the Adapter to the network, whether a router, hub or concentrator, is off or not operating correctly.
- Constant green Adapter is connected to a functioning network.
- Flashing green Adapter is receiving data packets from the network.

## **Chapter 3:** How to Use an Adapter with PowerChute<sup>®</sup> *plus*

This chapter provides an overview of how you can use APC's PowerChute plus with your Adapter, including a brief description of using PowerChute plus for full, local management of a UPS and a Measure-UPS.

Note: For more information about APC's PowerChute<sup>®</sup> plus, see your PowerChute<sup>®</sup> plus User's Guide.

#### Overview

You use PowerChute<sup>®</sup> *plus*, a graphical-user interface-based (GUI-based) UPS monitoring software application, with computer systems which require safe shutdown of applications during a power failure. Usually PowerChute *plus* communicates with the UPS through a cable connection between the computer system and the UPS serial port. However, when the UPS is using an Adapter mounted in an AP9600, the AP9600 connects to the UPS serial port, and the computer system connects to the AP9600. In this case, the Adapter passes PowerChute *plus* communication through to the UPS without this communication having any affect on the Adapter. This passing of PowerChute *plus* communication through to the UPS is known as passthrough mode.

#### What PowerChute plus Can Do

PowerChute *plus* does not use the Adapter, nor does the Adapter use PowerChute *plus*. However, PowerChute *plus* does provide a graphical user interface (GUI) you can use to locally manage (monitor, control and configure) a UPS and a Measure-UPS (but not an Adapter).

PowerChute *plus* provides for the same level of UPS and Measure-UPS management that you can achieve when using SNMP (see CHAPTER 6) or APC's PowerNet SNMP Manager application (see CHAPTER 4); it provides a higher level of UPS management than you can achieve when using the Adapter's Control Console (see CHAPTER 7).

#### What PowerChute plus Cannot Do

PowerChute plus cannot manage the Adapter, or the Adapter's network connection: You can only manage an Adapter using SNMP (see CHAPTER 6), APC's PowerNet SNMP Manager application (see CHAPTER 5) or the Adapter's Control Console (see CHAPTER 7); you can only manage the Adapter's network connection using the Adapter's Control Console (see CHAPTER 7).

# Note: You can manage the Adapter's trap receiver values using SNMP, PowerNet Manager or the Control Console. You can also use BOOTP to provide network communication values (see CHAPTER 4), and TFTP or xmodem, to download new code (see THE SEPARATE DOWNLOAD.TXT FILE).

#### How to Connect with PowerChute plus

To install an Adapter with a UPS which connects with a computer system which is using PowerChute plus:

- 1) If PowerChute *plus* is not installed, see the PowerChute *plus* documentation to install this application. During this installation:
  - a) If the Adapter is already mounted in an AP9600 chassis, ensure that the AP9600 cable is disconnected from the UPS serial port.
  - b) Use the black, smart-signalling cable (940-0024C) which came with the Adapter to connect the computer system to the UPS.
- 2) Once PowerChute *plus* is installed:
  - a) Disconnect the PowerChute *plus* computer system-to-UPS cable from the UPS serial port (do not disconnect this cable from the computer system). PowerChute *plus* should record the following message in its event log:

#### Unable to Communicate with UPS

- b) Install the Adapter in the UPS SmartSlot, or, if the Adapter is going to use an AP9600:
  - 1) Install the Adapter in the AP9600.
  - 2) Connect the AP9600 cable to the UPS serial port.
- c) See Chapter 5 to configure the Adapter to run on the network.
- d) When you finish configuring the Adapter, connect the PowerChute *plus* cable to the UPS serial port (if the Adapter is installed in the UPS) or to the AP9600 serial port (if the Adapter is installed in this external chassis).
- 3) The installation is complete, and PowerChute<sup>®</sup> *plus* should record this message in its event log:

#### **Communications established**

Note: If this message does not appear, or if excessive Unable to Communicate with UPS conditions are reported, see Correcting Communication Lost Problems in CHAPTER 8.

### Chapter 4: How to Use a PowerNet SNMP Manager

This chapter provides an overview of how you can use APC's PowerNet SNMP Manager for remote (over the network) management of an Adapter, its UPS and a Measure-UPS.

# Note: For more information about APC's PowerNet SNMP Manager, see your *PowerNet* SNMP Manager User's Guide.

#### Overview

PowerNet SNMP Manager provides graphs, display windows, dialog boxes and menus you can use to manage an Adapter, its UPS and a Measure-UPS through the Adapter's connection with the network.

# Note: Currently, APC has PowerNet SNMP Manager applications which can operate with HP OpenView for Windows, SunNet Manager for Solaris, Novell ManageWise, and HP OpenView for UNIX (and other UNIX systems).

#### What PowerNet SNMP Manager Can Do

PowerNet Manager provides for virtually the same level of management that you can achieve when using SNMP (see CHAPTER 6) or APC's PowerChute *plus* application (see CHAPTER 4); it provides a higher level of UPS management than you can achieve when using the Adapter's Control Console (see CHAPTER 7).

#### What PowerNet SNMP Manager Cannot Do

Although PowerNet Manager can manage some aspects of an Adapter's operation, it cannot manage the Adapter's network connection: You can only manage the Adapter's network connection using the Adapter's Control Console (see CHAPTER 7).

# Note: You can also use BOOTP to provide network communication values (see Chapter 4), and TFTP or xmodem, to download new code (see the separate download.txt file).

#### PowerNet<sup>®</sup> SNMP SmartSlot<sup>™</sup> 3.0 Adapter - User's Guide

### Chapter 5:

#### How to Define Basic Configuration Requirements

This chapter provides an overview of how you can use a BOOTP server, or a terminal, to define the network values an Adapter needs before it can run on the network.

#### Overview

A PowerNet Adapter must have three network values defined before that Adapter can function (run its SNMP Agent) on an Ethernet network:

- The Adapter's IP address
- The IP address of the router or gateway for the Adapter's network segment
- The subnet mask for the Adapter's network segment

These values can be defined by using a BOOTP server, when BOOTP is enabled (the default condition), or by using a terminal (or terminal-emulator), when BOOTP is disabled.

# Note: Until the Adapter has these values, you can only use a terminal (to manage the Adapter, UPS and Measure-UPS) or PowerChute *plus* (to manage the UPS and Measure-UPS) locally. Once the Adapter has these values, you can use SNMP, Telnet or PowerNet Manager for remote management over the network.

#### How to Use a BOOTP Server

The Adapter comes with BOOTP enabled. This allows a BOOTP server to provide the Adapter with the basic network values.

Note: See your BOOTP documentation for more information about using BOOTP.

#### How to Use a Terminal

If a BOOTP server is unavailable, you will need to use a terminal (or terminal-emulator) to access the Adapter's Control Console to disable BOOTP, and then define the basic network values that allow the Adapter to run on the network. See CHAPTER 7 for information about how to use the Control Console to define the Adapter's basic network values.

#### PowerNet<sup>®</sup> SNMP SmartSlot<sup>™</sup> 3.0 Adapter - User's Guide

## Chapter 6:

#### How to Use SNMP

This chapter describes how you can use an SNMP browser's **GET** (read) and **SET** (write) commands for full, remote (over the network) management of the Adapter, its UPS and a Measure-UPS.

#### Overview

The simple network management protocol (SNMP) provides a method of using a network to transfer data between two devices:

- Both devices use a management information base (MIB), and that MIB's object identifications (OIDs) as the shared language needed for the communication between the two devices. Two MIBs can be used with the PowerNet Adapter:
  - MIB-II system OIDs
  - APC's PowerNet SNMP MIB.

Note: In addition to OIDs, the PowerNet MIB has a set of messages (called traps) it can send to up to four defined NMSs when certain events occur at the Adapter, its UPS or Measure-UPS.

One device, usually a network management station (NMS), uses the MIB's OIDs, through an SNMP browser's **GET** (read) and **SET** (write) commands, to manage (monitor and control) the other device.

How much management an NMS can actually perform at a PowerNet Adapter not only depends on the MIB used by its SNMP browser, but also on the level of SNMP access the Adapter allows for that NMS.

#### How to Affect SNMP Access

An Adapter has four SNMP access channels an NMS can use to manage that Adapter. By default, an Adapter allows any NMS to use SNMP **GETs** and **SETs** to any one of the four channels, if:

The Adapter's IP address (along with any alias desired) has been added to the appropriate network configuration files, or to the domain-name server, and a manageable object (icon) for the Adapter's UPS has been added to the appropriate network management map.

# Note: See your operating system's documentation for more information about performing these functions.

The NMS uses one of the Adapter's default community strings (passwords) for its **GET** (**public** and **public2**) and **SET** (**private** and **private2**) commands.

This default condition allows you to use SNMP to manage the Adapter as soon as it is up and running on the network, but provides no network security: Any NMS can use the PowerNet MIB OIDs to make changes to the Adapter's configuration, or to affect the operation of the Adapter's UPS.

You can modify access to the Adapter's SNMP access channels using the Adapter's Control Console.

Note: If you know the password, you can use a Telnet console (to connect with the Adapter over the network), or a terminal (to connect directly to the Adapter) to make changes in the Adapter's Control Console. You cannot use SNMP, BOOTP, PowerNet Manager or PowerChute *plus* to change SNMP access values: That would defeat the purpose of changing the access values.

| You Can                                                               | By Using                                                                             |
|-----------------------------------------------------------------------|--------------------------------------------------------------------------------------|
| Disable SNMP access completely.                                       | Network->Access Control->SNMP option                                                 |
| Change the community string (password) used by an SNMP channel.       | <b>Network</b> -> <b>SNMP</b> ->Access Control 1<br>through Access Control 4 options |
| Allow only a defined NMS access to an SNMP channel.                   | <b>Network</b> -> <b>SNMP</b> ->Access Control 1<br>through Access Control 4 options |
| Allow read and write access, or read-only access, to an SNMP channel. | <b>Network</b> -> <b>SNMP</b> ->Access Control 1<br>through Access Control 4 options |

#### Note: See CHAPTER 7 for information on how to use the Adapter's Control Console.

#### How to Use MIB-II System OIDs

An NMS does not need to use (or even have) the PowerNet MIB to use the MIB-II system OIDs: If an NMS is allowed access to an Adapter (see the previous NMS SNMP Access section), it can use its SNMP browser with MIB-II system name (**sysName**), system location (**sysLocation**) and system contact (**sysContact**) OIDs.

In fact, you cannot use the PowerNet MIB to access the MIB-II system OIDs. You can use the Adapter's Control Console (or a PowerNet SNMP Manager application) to modify the MIB-II system OIDs.

# Note: See CHAPTER 7 for information on how to use the Adapter's Control Console; see your *PowerNet SNMP Manager User's Guide* for information about how to use that UPS management application.

#### How to Use The PowerNet SNMP MIB

If you want an NMS to use SNMP to access more than MIB-II system OIDs, then the PowerNet MIB must be installed and compiled at that NMS, even if that NMS uses a PowerNet SNMP Manager application: The PowerNet Manager does need the PowerNet MIB, but an SNMP browser does.

PowerNet<sup>®</sup> SNMP SmartSlot<sup>™</sup> 3.0 Adapter - User's Guide

#### The PowerNet MIB and Network Communication

The PowerNet MIB provides for two different types of communications with an NMS:

- If an NMS is allowed access to an Adapter (see the previous NMS SNMP Access section), that NMS can use **GETs** and **SETs** to PowerNet MIB OIDs to manage an Adapter and its UPS.
- If an NMS is defined as a trap receiver, the PowerNet MIB allows that NMS to interpret traps (alert, alarm or informational messages) sent to that NMS by an Adapter.

# Note: See the *Network Management Station (NMS) Reference Guide* (nms.pdf), and your NMS documentation, for information about how to load and compile the PowerNet MIB at your NMS.

#### The PowerNet MIB OIDs

The PowerNet MIB OIDs allow an NMS to use SNMP to monitor, control and configure most settings for an Adapter, its UPS and Measure-UPS. In comparison, the Adapter's Control Console, which you can use with a terminal or Telnet, has a subset of UPS configuration and UPS control capabilities when compared to the PowerNet MIB (the Control Console does have the same amount of configuration and monitoring capabilities as the PowerNet MIB when it comes to the Adapter and the Measure-UPS).

#### Note: See Chapter 7 for information on the Control Console.

The rest of this discussion briefly describes what you can and cannot do when using SNMP and the PowerNet MIB OIDs.

# Note: For more information about the PowerNet MIB, its OIDs and traps, see the on-line version of the *PowerNet SNMP Agents - MIB Reference Guide* (mibguide.pdf) which came on a disk with your adapter.

#### What PowerNet MIB OIDs Can Do

When you use an SNMP browser with the PowerNet MIB:

| You Can                                                                                                    | By Using                                                                              |
|----------------------------------------------------------------------------------------------------|---------------------------------------------------------------------------------------|
| <ul> <li>View and use APC management values:</li> <li>See if BOOTP is enabled or not.</li> <li>See how many trap receivers are defined</li> <li>Modify trap receiver values.</li> <li>Restart, continue or load a news SNMP Agent.</li> <li>Define a tftp server's IP address</li> </ul> | <b>apcmgmt</b> configuration ( <b>mconfig</b> ) and control ( <b>mcontrol</b> ) OIDs. |
| Monitor an attached Measure-UPS, including:<br>- Viewing temperature and humidity values.<br>- Modifying contact closure values.                                                                                                    | measureUPS OIDs.                                                                      |

| You Can Also                                                                                                    | By Using                                                                                                    |
|----------------------------------------------------------------------------------------------------|----------------------------------------------------------------------------------------------------|
| View UPS identification values:<br>- UPS model<br>- UPS name<br>- Firmware revision<br>- Date of manufacture<br>- UPS serial number                                                                                                    | <b>upsIdent</b> (read-only) basic ( <b>upsBasicIdent</b> ) and advanced ( <b>upsAdvIdent</b> ) OIDs.          |
| <ul> <li>View UPS battery values:</li> <li>Battery status, temperature and capacity</li> <li>Time on battery power and runtime remaining</li> <li>Last replacement date</li> <li>Number of battery packs and how many are bad</li> </ul>                                                                                                    | <b>upsBattery</b> (read-only) basic ( <b>upsBasicBattery</b> )<br>and advanced ( <b>upsAdvBattery</b> ) OIDs. |
| View input power (utility voltage) values:<br>- Voltage phase, level and frequency<br>- Maximum and minimum voltage sensed<br>- Last cause for a transfer to battery                                                                                                    | <b>upsInput</b> (read-only) basic ( <b>upsBasicInput</b> ) and advanced ( <b>upsAdvInput</b> ) OIDs.          |
| View the current status of the UPS, and its output<br>power values:<br>- Voltage phase, level, current and frequency<br>- UPS load                                                                                                    | <b>upsOutput</b> (read-only) basic ( <b>upsBasicOutput</b> )<br>and advanced ( <b>upsAdvOutput</b> ) OIDs.    |
| <ul> <li>Use UPS configuration values to:</li> <li>Select high and low transfer values.</li> <li>Identify Volts/Amps values for the load equipment.</li> <li>Select how the UPS alarm will work.</li> <li>Select how long the UPS will run when a low-battery condition occurs.</li> <li>Select power return capacity and return delay values.</li> <li>Select how long the UPS remains on line after being told to shut down (shutdown delay).</li> <li>Define the duration of a timed sleep by the UPS.</li> <li>Reset the UPS EEPROM to its factory-default values.</li> <li>Define a front-panel password.</li> <li>Select how long before the UPS battery reaches exhaustion will the UPS wait before shutting down (low-battery duration).</li> <li>Select the UPS output voltage.</li> <li>Select the UPS sensitivity to input power noise.</li> </ul> | upsConfig basic (upsBasicConfig) and advanced<br>(upsAdvConfig) OIDs.                                         |

| You Can Also                                                                                                    | By Using                                                                 |
|----------------------------------------------------------------------------------------------------|--------------------------------------------------------------------------|
| Use UPS control values to:<br>- Turn the UPS on or off.<br>- Put a UPS into sleep mode.<br>- Reboot the UPS.<br>- Put a UPS into bypass mode.<br>- Simulate a power failure.<br>- Test the UPS alarm.                                                    | upsControl basic (upsBasicBattery) and<br>advanced (upsAdvBattery) OIDs. |
| <ul> <li>Use UPS test values to:</li> <li>Schedule UPS self-tests.</li> <li>Cause the UPS to perform a self-test.</li> <li>View the results of the last UPS self-test and runtime calibration.</li> <li>Start and stop a runtime calibration.</li> </ul> | upsTest basic (upsBasicTest) and advanced (upsAdvTest) OIDs.             |
| Check on the current status of the Adapter's communication with the UPS.                                                                                                    | upsCommStatus, a read-only OID.                                          |

#### What PowerNet MIB OIDs Cannot Do

You can use the PowerNet MIB OIDs to do almost everything you can use the Adapter's Control Console to do, and more. However, you cannot use SNMP to:

| You cannot use the PowerNet MIB to                                                                                                    | You can only use                                                                                                    |
|----------------------------------------------------------------------------------------------------|----------------------------------------------------------------------------------------------------|
| <ul> <li>Define the network values an Adapter needs before it can run on the network:</li> <li>The Adapter's IP address</li> <li>The IP address of the network segment's router or gateway.</li> <li>The network segment's subnet mask value</li> </ul> | A BOOTP server (when BOOTP is enabled), or the<br>Adapter's Control Console (when BOOTP is<br>disabled). See CHAPTER 4 for information about how<br>to use a BOOTP server; See CHAPTER 6 for<br>information on how to use the Control Console. |
| Define any values for the Adapter's SNMP access<br>channels:<br>- Community strings (channel passwords)<br>- Type of access (read or write)<br>- NMS IP addresses                                                                                       | The Adapter's Control Console (see CHAPTER 6).                                                                                                    |
| Enable or disable access to the Adapter by:<br>- SNMP<br>- Telnet<br>- BOOTP                                                                                                    | The Adapter's Control Console (see Chapter 6).                                                                                                    |

#### **PowerNet MIB Traps**

An Adapter can send Adapter, UPS or Measure-UPS alert, alarm or informational messages (known as traps) to specifically defined NMSs. Most NMSs need to use the PowerNet MIB to interpret those traps.

#### Note: HP OpenView systems can use a Trap Definition File, instead of the PowerNet MIB. This file, which allows the HP OpenView trap window to display intuitive messages based on the Adapter's traps, comes on the same disk as the PowerNet MIB.

The Adapter allows you to define up to four trap receivers. Each definition includes:

- The community string (password) used for traps (default is **public**).
- The IP address for each NMS defined as a trap receiver.
- Whether or not the Adapter is currently enabled or disabled to send traps to a defined NMS.

You can use SNMP, a PowerNet SNMP manager or the Adapter's Control Console to define trap receivers.

| To Change Trap Receiver Definitions  | Use                                                                                                    |
|--------------------------------------|----------------------------------------------------------------------------------------------------|
| Using The Adapter's Terminal Console | The <b>Trap Receiver 1</b> through <b>Trap Receiver 4</b> options in the Control Console's SNMP menu (see CHAPTER 7). |
| Using PowerNet MIB OIDs              | The APC management <b>mconfigTrapReceiverTable</b> OIDs (see CHAPTER 5).                                              |
| PowerNet SNMP Manager                | The options in the SNMP Agent Parameters dialog box (see your <i>PowerNet SNMP Manager User's Guide</i> ).            |

# Chapter 7:

#### The Control Console

This chapter describes how you can manage an Adapter, its UPS and a Measure-UPS using either Telnet, for remote (over the network) management, or a terminal, for local management.

#### Overview

The Adapter's internal Control Console provides for comprehensive remote and local management of the Adapter, UPS, and Measure-UPS:

You can use a Telnet console for remote management (access through the network).

Note: The PowerNet 3.0 Adapter allows you to use Telnet to initiate an unattended download of a new agent, or an unattended download of a new loader.

- You can use a terminal (or emulator) for local management (access through the Adapter's serial port).
  - Note: You can use the Control Console in the same way, for the same basic functions, whether you use a Telnet console or a terminal to enter the Control Console, with one exception: You can use a terminal to download new agent code, or to download a new loader and new agent code; you can only use a Telnet console to initiate the unattended download of new agent code. See the separate download.txt file For information about downloading new agent code to an Adapter.

#### **Control Console Structure**

The Control Console uses a set of menus to manage the Adapter, its UPS and Measure-UPS:

- All menus list options by number and name. To use an option:
  - 1) Type the option's number.
  - 2) Press <Enter>.
  - 3) Follow any on-screen directions.
- Menus which allow you to configure (modify) any Adapter, UPS or Measure-UPS value will have an Accept Changes menu option. You must use the Accept Changes option, before you exit a menu, if you want to save the changes you made while in that menu.
- While in a menu, you can also:
  - Press <Enter> to redisplay (refresh) that menu.
  - Press <Esc> to go back to the menu from where you accessed the current menu.
  - Type ?<Enter> to access brief menu option descriptions (if the menu has help available).
  - Use Ctrl-D to toggle between UPS and Measure-UPS menus.
  - Use Ctrl-C to return to the main (Control Console) menu.

#### What the Control Console Can Do

The Control Console has menus which allow you to manage the Adapter, its UPS and a Measure-UPS (or SmartSlot Measure-UPS II), if the UPS uses that environmental monitoring device. When you log into the Control Console using Telnet or a terminal:

| You Can                                                                                                    | By Selecting                                            |
|----------------------------------------------------------------------------------------------------|---------------------------------------------------------|
| View UPS and battery status:<br>- Current UPS status<br>- Utility line voltage<br>- Line frequency<br>- UPS output voltage<br>- UPS load<br>- UPS temperature<br>- Runtime available<br>- Last reason for a transfer to battery<br>- Battery voltage, capacity and replacement date                                       | Control Console-><br>Device Manager->UPS                |
| <ul> <li>View UPS operational parameter values:</li> <li>High voltage transfer</li> <li>Low voltage transfer</li> <li>Line sensitivity</li> <li>Power return delay</li> <li>Power return capacity</li> <li>Low-battery duration</li> <li>Shutdown delay</li> <li>Nominal output voltage</li> <li>Audible alarm</li> </ul> | Control Console-><br>Device Manager-><br>UPS->About UPS |
| View UPS identification parameter values:<br>- Serial number<br>- Date of manufacture<br>- Firmware revision                                                                                                    | Control Console-><br>Device Manager-><br>UPS->About UPS |
| View battery pack information:<br>- How many packs<br>- How many bad packs                                                                                                    | Control Console-><br>Device Manager-><br>UPS->About UPS |
| View the UPS self-test schedule.                                                                                                    | Control Console-><br>Device Manager-><br>UPS->About UPS |

| You Can Also                                                                                                    | By Selecting                                                  |
|----------------------------------------------------------------------------------------------------|---------------------------------------------------------------|
| View detailed UPS status.                                                                                                    | Control Console-><br>Device Manager-><br>UPS->Detailed Status |
| View details about UPS alarm conditions.                                                                                                    | Control Console-><br>Device Manager-><br>UPS->Alarm Details   |
| Control UPS operations by:<br>- Turning a UPS off and on.<br>- Rebooting the UPS.<br>- Performing a graceful reboot or shutdown.<br>- Causing the UPS to perform a self-test.<br>- Testing the UPS alarm.<br>- Starting a runtime calibration.<br>- Simulating a power failure.                   | Control Console-><br>Device Manager-><br>UPS->Control         |
| Configure UPS operational parameters:<br>- Power return delay<br>- Shutdown delay<br>- Low-battery duration                                                                                                    | Control Console-><br>Device Manager-><br>UPS->Configuration   |
| Manage Measure-UPS or SmartSlot Measure-UPS<br>II parameters:<br>- View temperature and humidity values.<br>- Configure contact closure parameters.                                                                                                    | Control Console-><br>Device Manager->Measure-UPS              |
| Enable or disable BOOTP, and view the basic<br>network values needed for the Adapter to run on the<br>network (and configure these values when BOOTP is<br>disabled):<br>- Adapter's IP address<br>- Subnet mask value<br>- Default gateway address<br>- Adapter's MAC address (not configurable) | Control Console-><br>Network->TCP/IP                          |
| Use the Ping utility to test the Adapter's network connection.                                                                                                    | Control Console-><br>Network->Ping Utility                    |
| Define the tftp server's IP address.                                                                                                    | Control Console-><br>Network->TFTP Server                     |

| You Can Also                                                                                                    | By Selecting                                               |
|----------------------------------------------------------------------------------------------------|------------------------------------------------------------|
| Configure SNMP access control parameters for four<br>access channels:<br>- Community string values<br>- Access type<br>- NMS IP addresses                                                                                                    | Control Console-><br>Network-><br>SNMP->Access Control 1-4 |
| Configure up to four trap receivers:<br>- Trap community name values<br>- Trap generation<br>- Authentication traps<br>- Trap receiver IP address                                                                                                    | Control Console-><br>Network-><br>SNMP->Trap Receiver 1-4  |
| Enable or disable access to the Adapter using:<br>- Telnet<br>- SNMP                                                                                                    | Control Console-><br>Network->Access Control               |
| Define system (MIB-II) values:<br>- System name (sysName)<br>- System contact (sysContact)<br>- System location (sysLocation)                                                                                                    | Control Console-><br>Network-><br>SNMP->System             |
| View all the current SNMP values:<br>- System (MIB-II) values<br>- SNMP access control valuesfor all four channels<br>- Trap receiver values for all four trap receivers                                                                                           | Control Console-><br>Network-><br>SNMP->Summary            |
| View information about the Adapter:<br>- Model number<br>- Firmware revision<br>- Date of manufacture<br>- Serial number<br>- Hardware revision<br>- MAC address                                                                                                   | Control Console-><br>System->About Adapter                 |
| Define access to the Control Console:<br>- User name<br>- Password<br>- Auto logout delay                                                                                                    | Control Console-><br>System->Passwords                     |
| <ul> <li>Perform the following advanced operations:</li> <li>Resetting the Adapter to its default values.</li> <li>Restarting the Adapter.</li> <li>Download a new agent to the Adapter.</li> <li>Download a new loader and a new agent to the Adapter.</li> </ul> | Control Console-><br>System->Tools                         |

#### What the Control Console Cannot Do

The Control Console does have some limitations:

| You cannot use the Control Console to                                                                                           | You can use                                                                                |
|----------------------------------------------------------------------------------------------------|--------------------------------------------------------------------------------------------|
| Configure any UPS operational paramenters <u>except</u> :<br>- Power return delay<br>- Low-battery duration<br>- Shutdown delay | SNMP (see Chapter 6), PowerNet Manager (see Chapter 4) or PowerChute plus (see Chapter 3). |

| Put the UPS into:<br>- Sleep mode<br>- Bypass mode                                                                                                    | SNMP (see Chapter 6), PowerNet Manager (see Chapter 4) or PowerChute plus (see Chapter 3). |
|----------------------------------------------------------------------------------------------------|--------------------------------------------------------------------------------------------|
| View the following UPS status:<br>- Input power phase<br>- Time on battery<br>- Output voltage phase, current or frequency<br>- Maximum and minimum voltages sensed | SNMP (see Chapter 6), PowerNet Manager (see Chapter 4) or PowerChute plus (see Chapter 3). |
| View or define information about the load equipment:<br>- Equipment identification<br>- Voltage/amps (va) values                                                    | SNMP (see Chapter 6), PowerNet Manager (see Chapter 4) or PowerChute plus (see Chapter 3). |
| Define the front-panel password for a Matrix-UPS.                                                                                                    | SNMP (see Chapter 6), PowerNet Manager (see Chapter 4) or PowerChute plus (see Chapter 3). |
| View or define the following UPS operating<br>parameters:<br>- Line voltage sensitivity<br>- Battery exhaustion threshold                                           | SNMP (see CHAPTER 6), PowerNet Manager (see CHAPTER 4) or PowerChute plus (see CHAPTER 3). |
| Schedule UPS self-tests.                                                                                                    | SNMP (see Chapter 6), PowerNet Manager (see Chapter 4) or PowerChute plus (see Chapter 3). |

#### How to Access the Control Console

You can use Telnet or a terminal with the Control Console. However, when someone logs into the Control Console using Telnet or a terminal, no one else can log in until that user logs out (or the Control Console's timeout value expires).

#### How to Log In

Whether you use Telnet or a terminal, you log into the Control Console in the same way. When prompted:

- 1) Type your user name and press <Enter>.
- 2) Type your password and press <Enter> to access the Control Console's main screen (see THE CONTROL CONSOLE'S MAIN SCREEN).

# Note: Both use apc, all lowercase, for their default values. Use the Control Console's Passwords menu to change the Control Console' name, password or timeout values.

#### How to Use Telnet with the Control Console

When Telecommunications Network (Telnet) access is enabled (the default condition), you can use Telnet to access the Control Console:

- 1) Start the Telnet session. For example, on a Windows-based system, open the Telnet console by typing telnet at the DOS-prompt.
- 2) Select the **Connect** menu's **Remote System...** option.

Note: If you previously used your Telnet console to connect with an Adapter, the <u>Connect menu lists the Adapter's IP address. Select the IP address</u>, instead of <u>Remote System..., to skip step 3.</u>

- 3) When the **Connect** dialog box appears:
  - a) Ensure that **Port** defines telnet and **Term Type** defines vt100, as shown below.
  - b) Use the Adapter's IP address for the **Host Name**.
  - c) Click <u>Connect</u> and log into the Control Console (see How to Log IN).

| Connect            |        |        | X |
|--------------------|--------|--------|---|
| <u>H</u> ost Name: |        |        | • |
| Port:              | telnet |        | • |
| <u>T</u> ermType:  | √t100  |        | • |
| <u>C</u> onnect    |        | Cancel |   |

#### How to Use a Terminal with the Control Console

To use a dumb terminal (or a terminal-emulation application) to access the Control Console:

- 1) Use APC's smart-signalling cable (940-0024C) to connect the terminal port to the serial port at the UPS (if the Adapter mounts in the UPS) or at the AP9600 (if the Adapter mounts in this chassis).
- 2) Ensure the terminal's port uses the following communication settings:

| Data Bits: 8    | Stop Bits: 1    | Parity: None           | Handshaking: None |
|-----------------|-----------------|------------------------|-------------------|
| Local Echo: Off | Baud Rate: 2400 | Terminal Type: ANSI (V | T100)             |

When using HyperTerminal, if you need to make any changes to the communications settings:

- a. Make the needed changes.
- b. Select **Disconnect** in the **Call** menu.
- c. Select **Connect** in the **Call** menu.

You can now connect to the Adapter with the proper communication settings in effect.

3) Press <Enter> and log into the Control Console (see How to Log IN).

#### The Control Console's Main Screen

The main screen contains information about the Adapter, its UPS and Measure-UPS, and a **Control Console** menu.

```
American Power Conversion
                                     Ethernet SNMP Adapter v3.0.0
                                    (c) Copyright 1997 All Rights Reserved
www.apcc.com
-----
Name
       : Writers
                                    Contact : Writing Manager
Location : Software Development
Adapter Up Time : 7 Days 6 Hours 46 Minutes 49 Seconds
Measure-UPS II : Threshold Violation Present, Contact Alarms OK
SMART-UPS 700 named WRITEUPS : On, No Alarms Present
   --- Control Console -----
    1- Device Manager
    2- Network
    3- Adapter
    4- Logout
    ?- Help
<ENTER> Redisplay Menu
 <ESC> Refresh Main Menu
```

#### **Adapter Information**

The top two lines need no explanation. The next three lines provide identification values you can modify:

| You can modify                                                                                                    | Using                                                                                                    |
|----------------------------------------------------------------------------------------------------|----------------------------------------------------------------------------------------------------|
| The Adapter's name (Name:), location<br>(Location:) and contact (Contact:) fields.<br><i>Note: All use Unknown for their default value.</i> | <ul> <li>MIB II system OIDs (see Chapter 6)</li> <li>PowerNet SNMP Manager (see Chapter 4)</li> <li>PowerChute <i>plus</i> (see Chapter 3)</li> <li>Control Console's <b>System</b> menu</li> </ul> |
| The UPS name (Smart-UPS 700 named WriteUPS: in the above example).                                                                          | <ul> <li>PowerNet MIB (upsBasicIdentName) OID (see CHAPTER 6).</li> <li>PowerNet SNMP Manager (see CHAPTER 4)</li> </ul>                                                                            |
| Note: The default UPS name is UPS_Ident<br>(instead of WriteUPS in the above example).                                                      | - PowerChute <i>plus</i> (see CHAPTER 3)                                                                                                    |

The UPS name field also provides basic status information about the UPS (**Smart-UPS 700 named WriteUPS: On, No Alarms Present** in this example):

- The current status of the UPS (ON)
- Whether or not any alarms currently exist (No Alarms Present)

Note: If an alarm exists, use the UPS menu's Alarm Details option to get information about the alarm.

#### How to use the Control Console Menu

This menu has an option you can use to log out of the Control Console (4- Logout). It also has options which access additional console screens.

| You Can Use                                                | To Access Menus which Manage                    |
|------------------------------------------------------------|-------------------------------------------------|
| The Device Manager option, by typing:<br>1 <enter></enter> | The Adapter's UPS and Measure-UPS.              |
| The Network option, by typing:<br>2 <enter></enter>        | How the Adapter operates on the Network.        |
| The Adapter option, by typing:<br>3 <enter></enter>        | Passwords, and allow downloading of new agents. |

#### **Device Manager Menu**

Selecting the **Control Console** menu's Device Manager option accesses a menu which allows you to select the device you want to manage.

Note: The UPS option uses the UPS model name.

```
----- Device Manager

1- Measure-UPS II

2- SMART-UPS 700

<ENTER> Redisplay Menu

<ESC> Return To Previous Menu

>___
```

For information on the Device Manager menu options, see:

- HOW TO MANAGE A UPS
- How TO MANAGE A MEASURE-UPS

#### **Network Menu**

Selecting the **Control Console** menu's Network option accesses a menu which allows you to select other menus you can use to manage the Adapter's network operation.

```
----- Network -----
1- TCP/IP
2- Ping Utility
3- TFTP Server
4- Access Control
5- SNMP
<ENTER> Redisplay Menu
<ESC> Return To Previous Menu
>___
```

For information about the Network menu, see How to MANAGE THE ADAPTER'S NETWORK CONNECTION.

#### **Adapter Menu**

Selecting the **Control Console** menu's Adapter option accesses a menu with options you can use to manage the Adapter's system (internal) operation.

```
----- Adapter -----

1- Passwords

2- Tools

3- About Adapter

?- Help

<ENTER> Redisplay Menu

<ESC> Return To Previous Menu

>
```

For information about the Adapter menu, see How to MANAGE THE ADAPTER'S SYSTEM (INTERNAL) OPERATION.

#### How to Manage A UPS

When you select the **Device Manager** menu's UPS option, you access the **UPS** menu screen. You can use this screen to:

- View information about UPS operational parameters, identification parameters and alarm conditions (monitor UPS operation).
- Define how you want the UPS to operate, in general (configure UPS operational parameters).
- Tell the UPS what you want it to do, now (control UPS operation).

```
SMART-UPS 700 -----
       Status of UPS
                        : On
                                       -----
       Utility Line : 115.7 VAC Battery Information
UPS Output : 115.7 VAC
      : USD.4 % Voltage
.....Cime : 0023 min Capacity
UPS Temperature : 039.1 C Battern T
Line Frequency : 60 00 T
                                                        : 28.01 VDC
                                                        : 100.0 %
                                                       : 09/17/97
                                       Battery Date
                                       Last Self-Test : Passed
                                       Last Calibration : Passed
       Last Transfer : Due to software command or UPS's test control.
    1- Control
    2- Configuration
    3- Detailed Status & Alarms
    4- About UPS
    ?- Help
<ENTER> Redisplay Menu
 <ESC> Return To Previous Menu
```

#### How to Monitor a UPS

The **UPS** menu screen provides information about the UPS. It also provides three menu options you can use to view information about the UPS, its alarm conditions, and its operational and identification parameters.

#### **UPS Menu Screen's Status Information**

The UPS menu screen reports UPS operational status, UPS input and output voltages, and UPS battery status.

| This Status Field | Identifies                                                                                                    |  |
|-------------------|----------------------------------------------------------------------------------------------------|--|
| Status of UPS:    | The current status of the UPS (in this example, On, for on-<br>line). Other values include:<br>- Unknown<br>- On Battery<br>- On SmartBoost<br>- On SmartTrim<br>- Off<br>- Timed Sleep<br>- On Software Bypass<br>- On Hardware Bypass<br>- Sleeping Until Power Returns<br>- Rebooting |  |
| Utility Line:     | The input line (utility) voltage level.                                                                                                    |  |
| UPS Output:       | The UPS output voltage level.                                                                                                    |  |
| UPS Load:         | The load placed on the UPS by the equipment attached to<br>the UPS, expressed as a percentage of the total UPS load<br>capacity.                                                                                                    |  |
| Runtime:          | How long the UPS can use battery power to support its load equipment before the UPS must shut down.                                                                                                    |  |
| UPS Temperature:  | The internal temperature of the UPS.                                                                                                    |  |
| Line Frequency:   | The input line (utility) voltage's frequency, in Hertz (Hz, for cycles per second).                                                                                                    |  |
| Last Transfer:    | A brief description of what happened to cause the UPS to go on-battery the last time it went on-battery.                                                                                                    |  |
| Voltage:          | The UPS battery voltage level.                                                                                                    |  |
| Capacity:         | How much of the battery capacity, as a percentage of full-<br>capacity, does the UPS have available for running on-<br>battery.                                                                                                    |  |
| Battery Date:     | When the UPS battery was last replaced.                                                                                                    |  |
| Last Self-Test:   | The result of the last self-test.                                                                                                    |  |
| Last Calibration: | The result of the last runtime calibration.                                                                                                    |  |

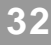

#### **UPS Menu Status Options**

The UPS menu provides two menu options you can use to view additional information about the UPS:

3- Detailed Status and Alarms

This option accesses information which expands on the UPS status (Status of UPS field), reports on the status of the Adapter-to-UPS serial communication, and identifies whether any alarm conditions exist. For this example, the UPS is on-line, and no communications problem or alarm condition exists:

```
Detailed Status & Alarms of SMART-UPS 700 named WRITEUPS
Serial communication has been established.
UPS is on.
No alarms to report.
Press <ENTER> to continue...
```

4- About UPS

This option accesses UPS identification and operational parameter values. For this Smart-UPS 700 example:

| This Detailed Status Display Field | Identifies                                            |
|------------------------------------|-------------------------------------------------------|
| Serial Number:                     | The serial number of the UPS.                         |
| Firmware Revision:                 | The version number for firmware used by the UPS.      |
| Manufacture Date:                  | The date the UPS completed the manufacturing process. |
| Battery Date:                      | The date on which the UPS battery was last replaced.  |

| This Detailed Status Display Field | Identifies                                                                                                    |
|------------------------------------|----------------------------------------------------------------------------------------------------|
| Output:                            | The nominal (basic voltage range) value for UPS input and output voltage levels.                                                                                                    |
| Shutdown Delay:                    | How long the UPS will wait (in seconds) after a power failure occurs, before the UPS shuts down.                                                                                                    |
|                                    | Note: See How to CONFIGURE A UPS if you want to change this value.                                                                                                    |
| High Transfer:                     | The voltage level the UPS uses to determine when it<br>should go on battery power, if the UPS does not<br>have SmartTrim, or use SmartTrim to reduce the<br>input voltage to a level the UPS can use for its output<br>power.                                                                                                    |
|                                    | Note: Only third-generation (3G) Smart-UPS models currently use SmartTrim.                                                                                                    |
| Low Transfer:                      | The voltage level the UPS uses to determine when it<br>should go on battery power, if the UPS does not<br>have SmartBoost, or use SmartBoost to increase the<br>the input voltage to a level the UPS can use for its<br>output power.                                                                                                    |
|                                    | Note: Only Smart-UPS models currently use SmartBoost.                                                                                                    |
| Return Delay:                      | How long the UPS must wait after a power failure<br>ends, before it can return to normal operation (go<br>back on-line). The UPS must also consider the<br>Return Battery Capacity value to determine when it<br>can go back on-line.                                                                                                    |
| Return Bat. Capacity:              | What percentage of the UPS battery's full capacity<br>to run on-battery (use battery power for its output<br>voltage) must exist after a power failure ends, before<br>the UPS can go back on-line (return to normal<br>operation). The UPS must also consider the<br>Return Delay value to determine when it can go<br>back on-line.<br><i>Note: See How to Configure A UPS if you want to</i><br><i>change this value</i> |

| This Detailed Status Display Field | Identifies                                                                                                    |
|------------------------------------|----------------------------------------------------------------------------------------------------|
| Sensitivity:                       | How sensitive the UPS is to the input (utility) power's line noise.                                                                                                    |
| Low-Battery Duration:              | How long (in minutes) the UPS can still run on battery power after a low-battery condition occurs.                                                                                                    |
| Self-Test:                         | How often the UPS will perform a self-test.                                                                                                    |
| External Bat. Packs:               | How many external battery packs the UPS has.                                                                                                    |
|                                    | Bad Battery Packs: field (not shown in this<br>example) will also appear in the About UPS<br>display. The Bad Battery Packs: field will<br>report how many of the external battery backs<br>need replacement. |

#### How to Control a UPS

When you select the **UPS** menu's Control option, you access the **Control** menu screen and its nine control options.

```
----- Control ------
1- Turn UPS On
2- Turn UPS Off
3- Reboot UPS
4- UPS Self-Test
5- Simulate Power Failure
6- Graceful Reboot
7- Graceful Turn Off
8- Start/Stop Runtime Calibration
9- Test UPS Alarm
?- Help
<ENTER> Redisplay Menu
<ESC> Return To Previous Menu
>
```

| You Can Use this Option           | То                                                                                                    |
|-----------------------------------|----------------------------------------------------------------------------------------------------|
| 1- Turn UPS On                    | Cause a UPS which was turned off to turn back on (supply power to its load equipment again).                                                                                                    |
| 2- Turn UPS Off                   | Cause a UPS to immediately turn off (stop supplying power to its load equipment).                                                                                                    |
| 3- Reboot UPS                     | Cause a UPS to turn off (stop supplying power to its load equipment) and then immediately turn power back on.                                                                                                    |
| 4- UPS Self Test                  | Cause a UPS to perform a self-test.                                                                                                    |
| 5- Simulate Power Failure         | Test the ability to respond to a power failure by simulating (faking) a power failure.                                                                                                    |
| 6-Graceful Reboot                 | Signal all servers communicating with the UPS, and<br>which use PowerChute <i>plus</i> , to shut down their<br>operating systems. The UPS waits the amount of time<br>defined by the Low-Battery Duration<br>configuration value for servers to shut down, then<br>waits for the time defined by the Shutdown<br>Delay value before rebooting the load equipment<br>(see How TO CONFIGURE A UPS). |
| 7- Graceful Turn Off              | Signal all servers communicating with the UPS, and<br>which use PowerChute <i>plus</i> , to shut down their<br>operating systems. The UPS waits the amount of time<br>defined by the Low-Battery Duration<br>configuration value for servers to shut down, then<br>waits for the time defined by the Shutdown<br>Delay value before turning power off (see How TO<br>CONFIGURE A UPS).            |
| 8- Start/Stop Runtime Calibration | Start a calibration process which will determine how<br>long the UPS can run on battery power (its runtime)<br>when a power failure occurs, or stop a calibration,<br>when this process is already in progress.                                                                                                    |
| 9- Test Lights and Beeper         | Test the UPS alarm, to verify it works.<br>Note: You cannot use this option with a<br>Symmetra PowerArray.                                                                                                    |

#### How to Configure a UPS

When you select the UPS menu's Configuration option, you access the Configuration menu screen.

This screen displays the same status information displayed by using the UPS menu's About UPS option.

Note: See the descriptions of the UPS identification and operational parameters status fields provided in this chapter's UPS MENU STATUS OPTIONS section. Also, remember that if you change a configuration value, you must use the Accept Changes option (by typing 4<Enter>) to save the change before you exit the Configuration menu.

The status information duplication occurs because the **Configuration** menu has three options which affect the operational parameter values displayed in corresponding status fields.

# Note: A UPS has many other operational parameters which can be modified using either SNMP (see Chapter 6), PowerChute *plus* (see Chapter 3) or PowerNet SNMP Manager (see Chapter 4).

PowerNet<sup>®</sup> SNMP SmartSlot<sup>™</sup> 3.0 Adapter - User's Guide

| You Can Use this Ontion | To Define                                                                                                    |
|-------------------------|----------------------------------------------------------------------------------------------------|
|                         |                                                                                                    |
| 1- Shutdown Delay       | Select how long you want the UPS to wait (in seconds), after a power failure occurs, before the UPS shuts down.                                                                                                    |
| 2-Return Delay          | How long you want the UPS to wait (in seconds),<br>after a power failure ends, before it can return to<br>normal operation (go back on-line).<br>Note: The UPS will not automatically go back<br>on-line once the time you define expires: It must<br>also wait until the battery capacity equals the<br>value specified by the Return Bat.<br>Capacity: value. |
|                         |                                                                                                    |
| 3- Low Battery Duration | How long you want (in minutes) to enable the UPS<br>to continue to run on-battery once a low-battery<br>condition occurs. Also, this value defines how long<br>the UPS will wait for servers to shut down in reponse<br>to Graceful Reboot and Graceful Turn<br>Off commands (see How to CONTROL A UPS).                                                        |

#### How to Use the Control Console to Manage a Measure-UPS

When you select the **Device Manager** menu's Measure-UPS option, you access the **Measure-UPS** menu screen. You can use this screen to:

- View information about the humidity, temperature and contact switch conditions (monitor the Measure-UPS).
- Define contact switch settings and probe trap thresholds (configure the Measure-UPS).

37

#### How to Monitor a Measure-UPS

The **Measure-UPS** menu screen provides information about the Measure-UPS, and menu options you can use to view more information about the Measure-UPS, temperature and humidity thresholds, and contacts.

#### **Measure-UPS Menu Screen's Status Information**

The **Measure-UPS** menu screen directly reports information about the Measure-UPS operational status, and the temperature and humidity values sensed by two Measure-UPS probes.

| This Menu Screen Field | Identifies                                                                                           |
|------------------------|----------------------------------------------------------------------------------------------------|
| Probe 1: and Probe 2:  | The temperature (in Celsius) and relative humidy (as a percentage) sensed by the Measure-UPS probes. |
| Current Status:        | The current status of threshold and contact alarms.                                                  |

#### Measure-UPS Menu Status Options

The Measure-UPS menu provides two menu options you can use to view additional information about the UPS:

4- About Measure-UPS

This option accesses a single value: The Firmware Version of the Measure-UPS.

3- Threshold and Contact Details

This option accesses information about current temperature and humidity threshold violations and contact alarms:

```
_____
Threshold And Alarm Details
- Current Threshold Violations -----
Probe 1 : 22.86 C, 12.2 %RHProbe 2 : NAC, NA%RHDescriptionViolationDescriptionViolation
-----
                         -----
Temperature
                         Temperature
High 24 C No
Low 12 C No
Tumidity
                          High O C Disabled
Low O C Disabled
Humidity
                          Humidity
 High 80 %RH No
Low 10 %RH No
                           High 80 %RH Disabled
Low 20 %RH Disabled
- Current Contact Alarms -----
Description Alarm
                     Description
                                       Alarm
-----
                          ------
Contact 1
                         Contact 2
            No
                          Device 2
 Device 1
                                      No
                          Contact 4
Contact 3
                           Device 4 No
 Device 3 No
Press <ENTER> to continue...
```

A Measure-UPS can have four contact switches and two probes. The probes each have the same basic possible fields. Exactly what appears in the probe fields depends on the probe: Temperature only, humidity only, or temperature and humidity.

| In the example given, the measure-of b has one temperature and number of the brobe. |
|-------------------------------------------------------------------------------------|
|-------------------------------------------------------------------------------------|

| This Field                  |                        | Identifies                                                                                                    |  |
|-----------------------------|------------------------|----------------------------------------------------------------------------------------------------|--|
| Probe 1 : 22.8              | 6 C, 12.2 %RH          | Current temperature (in Celcius) and relative humidity (as a percentage) values.                                                                                                    |  |
| High 24C                    | No (under Temperature) | Identifies the high temperature threshold (24C in this example) and whether this threshold is Disabled, or (when enabled) if the current temperature exceeds the threshold (Yes) or not (No, for this example).                                                            |  |
| Low 12C                     | No (under Temperature) | Identifies the low temperature threshold (12C in this example) and whether this threshold is Disabled, or (when enabled) if the current temperature exceeds the threshold (Yes) or not (No, for this example).                                                             |  |
| High 80 %RH                 | No (under Humidity)    | Identifies the high humidity threshold (80% in this example) and whether this threshold is Disabled, or (when enabled) if the current humidity exceeds the threshold (Yes) or not (No, for this example).                                                                  |  |
| Low 20 %RH                  | No (under Humidity)    | Identifies the low humidity threshold (20% in this example) and whether this threshold is Disabled, or (when Enabled) if the current humidity exceeds the threshold (Yes) or not (No, for this example).                                                                   |  |
| Contact 1 through Contact 4 |                        | Identifies the contacts by number and name<br>(Device 1 through Device 4, the default names,<br>in this example), and whether a contact alarm is<br>Disabled, or (when Enabled) if the contact<br>senses an alarm condition (Yes) or not (No, for all in<br>this example). |  |

#### How to Configure a Measure-UPS

The Measure-UPS menu has three options you can use to configure trap threshold and contact settings.

- 1- Trap Thresholds Probe 1
- 2- Trap Thresholds Probe 2

You use these options to access the **Trap Thresholds Probe 1** or **Trap Thresholds Probe 2** menu screens. These menu screens provides two sets of identical options:

| You Use                   | То                                                                                                    |
|---------------------------|----------------------------------------------------------------------------------------------------|
| The Threshold options     | Define the high and low temperature (in Celsius)<br>and relative humidy (as a percentage) thresholds the<br>Measure-UPS will use to identify a trap condition. |
| The Send Traps On options | Enable or disable sending traps for each threshold.                                                                                                    |

#### 2- Contact Settings

You use this option to access the **Contact Settings** menu screen. This menu screen identifies the current alarm condition for each contact, and provides two sets of options:

| You Use                               | То                                                                                   |
|---------------------------------------|--------------------------------------------------------------------------------------|
| Contact Name 1 through Contact Name 4 | Define a name for each contact, with each name having up to sixteen (16) characters. |
| Contact Zone 1 through Contact Zone 4 | Enable or disable the contacts.                                                      |

|                                                  | Contact Settings                                                                                                    |                                                                                        |                                   |       |
|--------------------------------------------------|----------------------------------------------------------------------------------------------------|----------------------------------------------------------------------------------------|-----------------------------------|-------|
|                                                  | Description                                                                                                    | Alarm                                                                                  | Description                       | Alarm |
|                                                  | Contact 1<br>DoorA<br>Contact 3                                                                                                    | No                                                                                     | Contact 2<br>WindowA<br>Contact 4 | No    |
| 1-<br>2-<br>3-<br>5-<br>6-<br>7-<br>8-<br>9-     | DoorB<br>Contact 1 Name :<br>Contact 2 Name :<br>Contact 3 Name :<br>Contact 4 Name :<br>Contact Zone 1 :<br>Contact Zone 2 :<br>Contact Zone 3 :<br>Contact Zone 4 :<br>Accept Changes : | No<br>DoorA<br>WindowA<br>DoorB<br>WindowB<br>Enabled<br>Enabled<br>Enabled<br>Enabled | WindowB                           | NO    |
| ?-<br><enter><br/><esc><br/>&gt; _</esc></enter> | Help<br>Redisplay Menu<br>Return To Previo                                                                                                    | us Menu                                                                                |                                   |       |

#### How to Manage the Adapter's Network Connection

Selecting the **Control Console** menu's Network option accesses a menu which allows you to select other menus you can use to manage the Adapter's network operation.

```
----- Network -----

1- TCP/IP

2- Ping Utility

3- TFTP Server

4- Access Control

5- SNMP

<ENTER> Redisplay Menu

<ESC> Return To Previous Menu

> _
```

| You Use this Option | То                                                                                                    |
|---------------------|----------------------------------------------------------------------------------------------------|
| 1-TCP/IP            | Enable or disable a BOOTP server. With BOOTP<br>Disabled, you must use this option to access<br>menu options you use to define basic network values<br>the Adapter needs to run on the network (see How<br>TO DEFINE THE ADAPTER'S BASIC NETWORK VALUES). |
| 2- Ping Utility     | Use ping to test the Adapter's ability to communicate over the network.                                                                                                    |
| 3- TFTP Server      | Define the TFTP server's IP address.                                                                                                    |
| 4- Access Control   | Enable or disable SNMP and Telnet access to the Adapter (both Enabled, by default).                                                                                                    |
| 5- SNMP             | Use the SNMP menu to define values for the<br>Adapter's SNMP access channels, trap receivers and<br>system identifications (see How to Use the SNMP<br>MENU).                                                                                             |

# Note: This guide does not provide information on how to use the self-explanatory Ping Utility, TFTP Server and Access Control options.

#### How to Define the Adapter's Basic Network Values

When you select the **Network** menu's TCP/IP option, the **TCP/IP** menu's format depends on the BOOTP option setting:

■ With BOOTP: Enabled (the default), the address values shown in the menu screen come from a BOOTP server, and the menu contains only one option, which you can use to disable BOOTP.

With BOOTP: Disabled, you must use the menu's three address options (Adapter IP, Subnet Mask and Default Gateway) to define these needed network values, when you first install the Adapter, or whenever you need to change these values.

43

#### How to Use the SNMP Menu

When you select the **Network** menu's SNMP option, you access the **SNMP** menu screen.

```
----- SNMP ------
1- Access Control 1
2- Access Control 2
3- Access Control 3
4- Access Control 4
5- Trap Receiver 1
6- Trap Receiver 2
7- Trap Receiver 3
8- Trap Receiver 4
9- System
10- Summary
?- Help
<ENTER> Redisplay Menu
<ESC> Return To Previous Menu
>
```

| You Use                                   | То                                                  |
|-------------------------------------------|-----------------------------------------------------|
| Access Control 1 through Access Control 4 | Contol access to each of the four SNMP channels.    |
| Trap Receiver 1 through Trap Receiver 4   | Define which of up to four NMSs will be sent traps. |
| System                                    | Define system name, contact and location values.    |

Also, a Summary option allows you to view the current settings for all **SNMP** menu values:

```
_____
SNMP Configuration Summary
sysName
                       : Writers
sysLocation : Software Development
sysContact
                       : Writing Manager
Access Control Summary
# Community Access
                                 NMS IP
------
                                                      _____

        1
        public
        Read
        0.0.0.0

        2
        public2
        Read
        0.0.0.0

        3
        private
        Write
        0.0.0.0

        4
        private2
        Write
        0.0.0.0

Trap Receiver Summary
# Community Generation Authentication Receiver NMS IP
_____
1publicEnabledEnabled999.999.99.9912publicEnabledEnabled999.999.9923publicEnabledEnabled999.999.9934publicEnabledEnabled999.999.994
Press <ENTER> to continue...
```

#### How to Control SNMP Channel Access

The **SNMP** menu's Access Control 1 through Access Control 4 options all access identical menu screens. Each screen:

- Identifies the current settings for all four SNMP channels.
- Provides menu options you can use to change the values for the selected channel.

| You Use        | То                                                                                                    |
|----------------|----------------------------------------------------------------------------------------------------|
| 1- Community   | Define the password (up to 8 characters) the NMS (identified by the NMS IP option) must use for SNMP access to the Adapter (with the allowed access defined by the Access Type option). |
| 2- Access Type | Define whether an NMS (identified by the NMS IP option ) can use <b>GETs</b> and <b>SETs</b> (Write) or just <b>GETs</b> (Read).                                                        |
| 3-NMS IP       | Configure the channel to allow only one NMS (using a specific NMS IP address), or all NMSs (using 0.0.0.0 for the NMS IP value), to have access to the channel.                         |

#### How to Define Trap Receivers

The **SNMP** menu's Trap Receiver 1 through Trap Receiver 4 options all access identical menu screens. Each screen:

- Identifies the current settings for all four trap receivers.
- Provides menu options you can use to change the values for a selected trap receiver.

| You Use                 | То                                                                                                    |
|-------------------------|----------------------------------------------------------------------------------------------------|
| 1- Trap Community Name  | Define the password (up to 8 characters) the<br>Adapter will use when it sends traps to the NMS<br>identifed by the Receiver NMS IP option.                                                    |
| 2- Trap Generation      | Define whether (Enabled) or not (Disabled)<br>the Adapter will send traps to the NMS identifed<br>by the Receiver NMS IP option.                                                               |
| 3- Authentication Traps | Define whether (Enabled) or not (Disabled)<br>the Adapter will send authentication traps to the<br>NMS identifed by the Receiver NMS IP option.                                                |
| 4-Receiver NMS IP       | Define the specific NMS (using its IP address) that<br>you want to receive traps sent by the Adapter<br>(0.0.0.0 indicates no traps will be sent to any<br>NMS for this Trap Receiver option). |

#### PowerNet<sup>®</sup> SNMP SmartSlot<sup>™</sup> 3.0 Adapter - User's Guide

#### How to Define System Identification Values

You use the **SNMP** menu's System option to define the Adapter's system identification values. Each option identifies its current value:

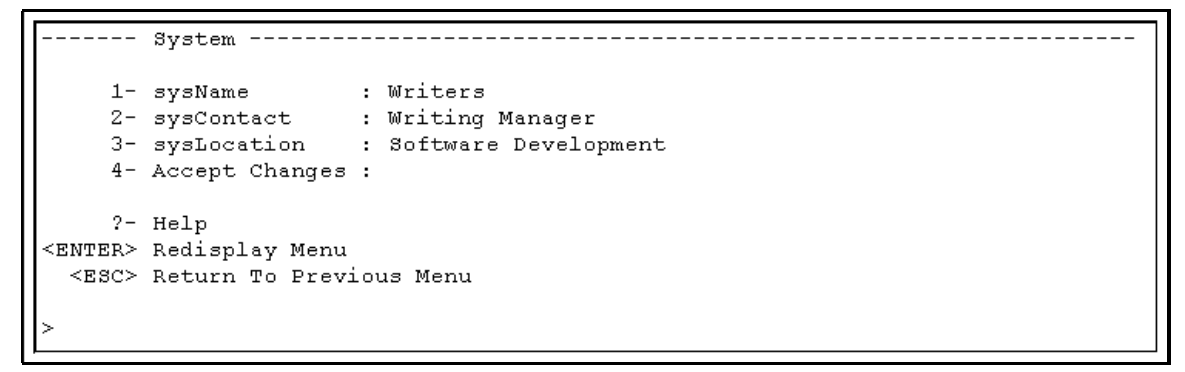

| You Use       | To Define This Adapter's |
|---------------|--------------------------|
| 1- sysName    | System name              |
| 2- sysContact | Contact person           |
| 3-sysLocation | Physical location        |

#### How to Manage the Adapter's System (Internal) Operation

Selecting the **Control Console** menu's Adapter option accesses a menu which allows you to select other menus you can use to manage the Adapter.

```
----- Adapter -----

1- Passwords

2- Tools

3- About Adapter

?- Help

<ENTER> Redisplay Menu

<ESC> Return To Previous Menu

>
```

| You Use          | То                                     |
|------------------|----------------------------------------|
| 1- Passwords     | Control access to the Control Console. |
| 2-Tools          | Affect the Adapter's SNMP Agent.       |
| 3- About Adapter | View Adapter identification values.    |

#### How to Control Access to the Control Console

You use the **Adapter** menu's Passwords option to define the Control Console's user name, password and timeout values:

| You Use                                | To Define                                                                                                    |
|----------------------------------------|----------------------------------------------------------------------------------------------------|
| 1- Auto Logout                         | How long the Control Console will wait, with no activity occuring, before it logs a user out.                            |
| 2- New User Name                       | The name (up to 10-characters long) used to log in.                                                                      |
| 3- New Password<br>4- Current Password | The password (up to 10-characters long) used to log<br>in (define the New Password first, then the<br>Current Password). |

#### How to Affect the Adapter's SNMP Agent

You use the **Adapter** menu's Tools option to affect the Adapter's SNMP Agent (and the Adapter, in general):

| You Use                           | То                                                                                                    |
|-----------------------------------|----------------------------------------------------------------------------------------------------|
| 1- Restart The Adapter            | Reinitialize the Adapterr's operation.                                                                                                    |
| 2- Reset Adapter to Defaults      | Change Control Console values back to the values currently stored in the Adapter's EEPROM.                                                                                                    |
| 3- Download A New Agent           | Use tftp or xmodem to download newagent code to<br>the Adapter (see the <b>Download.txt</b> file for<br>information on how to download new code to an<br>Adapter).<br>Note: If you use Telnet to access the Control<br>Console, this command will result in an<br>Unattended Download via TFTP as the<br>only choice. |
| 4- Download A NewLoader and Agent | Use tftp or xmodem to downloada new loader and<br>new agent code to the Adapter(see the<br><b>Download.txt</b> file for information about how to<br>download new code to an Adapter).                                                                                                    |

#### How to View the Adapter's Identification Values

You use the **Adapter** menu's About Adapter option to view the Adapter's self-explanatory identification values:

```
About Adapter
Model Number : AP9605 Serial Number : WA9723897325
Firmware Revision : v3.0.0 Hardware Revision : B2
Manufacture Date : 06/09/1997 MAC Address : 00 CO B7 B2 20 C9
Press <ENTER> to continue...
```

# Chapter 8:

### How to Correct Adapter Problems

This chapter describes how to correct problems which can occur with your Adapter. If you cannot isolate and correct a problem using this chapter, see this chapter's TECHNICAL SUPPORT section.

| Problem                                                                                                    | Solution                                                                                                    |
|----------------------------------------------------------------------------------------------------|----------------------------------------------------------------------------------------------------|
| Unable to ping the Adapter                                                                                     | <ul> <li>Is the Adapter's Status LED green, indicating it is up and running its SNMP agent on the network? If yes, try to ping another node on the same network segment as the Adapter. If that fails, it is not an Adapter problem. If the Status LED is not green, or if the ping test succeeds, perform the rest of steps suggested below:</li> <li>Verify that the Adapter is properly seated in the UPS or X-chassis.</li> <li>Verify all network connections.</li> <li>Verify IP addresses of the Adapter and the NMS, and make sure both are on the same network or subnetwork.</li> <li>Verify the default gateway (or router) IP address if the NMS is on a different physical network (or subnet) than the Adapter.</li> <li>Verify the number of subnet bits for the Adapter's subnet mask.</li> </ul> |
| Unable to perform a <b>GET</b>                                                                                 | <ul> <li>Verify the read (GET) community name.</li> <li>Use the Adapter's Control Console to ensure that the NMS has access to the Adapter (see CHAPTER 7).</li> </ul>                                                                                                    |
| Unable to perform a <b>SET</b>                                                                                 | <ul> <li>Verify the read/write (SET) community name.</li> <li>Use the Adapter's Control Console to ensure that the NMS has write (SET) access to the Adapter (see CHAPTER 7).</li> </ul>                                                                                                    |
| Unable to receive traps at the<br>the<br>management station                                                    | <ul> <li>Query the PowerNet<sup>™</sup> MIB mconfigTrapReceiverTable OID to see if</li> <li>NMS IP address is listed correctly, and the community name defined for the NMS matches the community name in the table. If not, use SETs to the mconfigTrapReceiverTable OIDs, or the Adapter's Control Console to correct the trap receiver definition problem (see CHAPTER 7).</li> </ul>                                                                                                    |
| Traps received at NMS are not identified                                                                       | - See your NMS-specific documentation to verify the traps are properly integrated in the NMS's alarm/trap database.                                                                                                    |
| Frequent Comm Lost messages<br>from PowerChute <sup>®</sup> <i>plus</i> when<br>using the passthrough feature  | - See this chapter's separate section on Correcting Communication Lost Problems.                                                                                                    |
| Terminal program reports that it<br>cannot allocate the comm port<br>when you try to configure the<br>Adapter. | - You must shutdown PowerChute <sup>®</sup> <i>plus</i> before you can use a terminal to configure the Adapter.                                                                                                    |

#### PowerNet<sup>™</sup> SNMP Adapter-Related Common Problems and Solutions

#### How to Correct Communication Lost Problems

**Unable to Communicate with UPS** conditions can be reported by PowerChute *plus*. If this problem occurs after PowerChute *plus* and the Adapter have been installed together on a UPS:

- 1) If PowerChute *plus* cannot communicate with the UPS at all:
  - a) Ensure that the cable between the computer and the UPS (or the AP9600) is securely connected at both ends.
  - b) Ensure that the UPS (or AP9600) serial port is connected to the same computer port used to connect the computer to the UPS when PowerChute *plus* was installed.
  - c) Ensure that the black, smart-signalling cable (940-0024C) which came with the Adapter is being used for the connection between the computer and the UPS (or AP9600).
  - d) If steps a through c do not find the problem, reset the Adapter.
  - e) If the problem persists, disconnect (or remove) the Adapter from the UPS and restart PowerChute *plus*.
  - f) If the problem persists, see your PowerChute *plus* documentation to remove and then reinstall PowerChute *plus* (if the problem still persists, contact Technical Support).
  - g) If step e cleared the problem, reinstall the Adapter (if the problem returns, contact Technical Support).
- 2) If **Unable to Communicate with UPS** is an intermittent problem, an interrupt request (IRQ) conflict could be the problem. To eliminate the IRQ conflict, disconnect (or remove) the Adapter from the UPS and restart PowerChute *plus*:
  - a) If the problem persists, see your PowerChute *plus* documentation to remove, and then reinstall, PowerChute *plus* (if the problem persists, contact Technical Support).
  - b) If PowerChute *plus* works without the Adapter:
    - 1. Stop PowerChute plus.
    - 2. Use an ASCII text editor to edit the **[ups]** section of the PowerChute plus initialization file (**pwrchute.ini** or **powerchute.ini**, depending on the PowerChute *plus* operating system):
      - Add **TimeoutFactor=40** parameter to the file.
      - Add **UpsPollInterval=6** to the file (default value is **4**).

Note: See your *PowerChute<sup>®</sup> plus User's Guide* for information on how to edit the pwrchute.ini file.

- 3. Restart PowerChute plus.
- 4. If the problem still persists, contact Technical Support.

#### **Technical Support**

If you have any questions concerning the AP9603 PowerNet Adapter, or any other APC product, contact the technical support center nearest you for no-cost help.

|                                  | T-11 E                         | × 200 200 4272                      |
|----------------------------------|--------------------------------|-------------------------------------|
| Americas                         | Toll Free:                     | $+800\ 800-4272$<br>+401\ 788\ 2742 |
|                                  | Fax.<br>E Moile                | $\pm 401 / 80 - 2/43$               |
|                                  |                                | apereen@apee.com                    |
| EMEA (Europe, Mide               | ile East, Africa)              |                                     |
| Headquarters                     | Toll Free:                     | +353 91 702020                      |
|                                  | Fax:                           | +353 91 755275                      |
|                                  | E-Mail:                        | apceurtech@apcc.com                 |
| By Country:                      |                                |                                     |
| Austria                          | Toll Free:                     | 0660 6480                           |
| Belgium                          | Toll Free:                     | 0800 15063                          |
| Denmark                          | Toll Free:                     | 800 18 153                          |
| Finland                          | Toll Free:                     | 9800 13 374                         |
| France                           | Toll Free:                     | 0800 906 483                        |
| Germany                          | Toll Free:                     | 0130 818907                         |
| Holland                          | Toll Free:                     | 0800 0224655                        |
| Hungary                          | Toll Free:                     | 00800 12221                         |
| Ireland                          | Ioll Free:                     | 1 800 702000 x2045                  |
| Israel                           | Toll Free:                     | 1// 353 2206                        |
| Italy                            | Toll Free:                     | 10/8/4/31                           |
| Norway<br>Dolond                 | Toll Free:                     | 800 11 052<br>00800 252 1202        |
| Polalia<br>Dortugol              | Toll Free:                     | 00800 555 1202                      |
| Puesio M                         | Ion Fiee.                      | 17 005 2206207                      |
| Kussia I<br>South Africo         | Toll Free.                     | +7 093 2300297                      |
| South Africa<br>Spain            | Toll Free                      | 900 95 35 33                        |
| Sweden                           | Toll Free:                     | 020 795 419                         |
| Switzerland                      | Toll Free:                     | 020 775 417                         |
| Turkey                           | Toll Free:                     | 0800 35390275                       |
| United Kingdom                   | Toll Free:                     | 0800 132990                         |
| IPAA (Janan Asia /               | Australia)                     | 0000 102//0                         |
| By Regional Conte                | rusti ana)                     |                                     |
| ANZ (Anstralia                   | Dhono.                         | 612 0055 0266                       |
| AINZ (Australia,<br>New Zeelend) | Filone.                        | +012 9933 9300                      |
| New Zealand)                     | Гах.<br>М.1. <sup>с</sup> . С. | +012 9933 2844                      |
| ASEAN (Indonesia,                | Malaysia, Singap               | bore, I halland, $+65,227,4462$     |
| vietnam, etc.)                   | Phone:                         | +05 557 4402                        |
|                                  | Fax:                           | +05 337 2774                        |
| GCN (China, Hong F               | hone: $+8610.62$               | 261 5868                            |
| Kong, Taiwan)                    | Fax:                           | +8610 6261 5861                     |
| <b>ISB</b> (India, Nepal, Si     | ri Lanka, Banglad              | desh,                               |
| Maldives)                        | Phone:                         | +9144 434 1124                      |
|                                  | Fax:                           | +9144 434 1464                      |
| <b>JPN</b> (Japan)               | Free Dial:                     | 0120 80 6090                        |
|                                  | Phone:                         | 81 03 5434-2021                     |
|                                  | Fax:                           | 81 03 5434-2022                     |
|                                  | E-Mail:                        | apcjcs@gol.com                      |
| NAS (Korea,                      | Phone:                         | +822-501-6492                       |
| Philippines)                     | Fax:                           | +822-501-6369                       |

#### World-Wide Telephone, Fax and E-Mail Access:

### Appendix A Acronyms & Abbreviations

| APC    | American Power Conversion                               |
|--------|---------------------------------------------------------|
| BOOTP  | bootstrap protocol                                      |
| Comm   | communication                                           |
| EEPROM | electrically erasable programmable read-<br>only memory |
| HP     | Hewlett Packard Corporation                             |
| IP     | Internet Protocol                                       |
| LED    | light emitting diode                                    |
| MAC    | management access control                               |
| MIB    | management information base                             |
| NMS    | network management system                               |
| OID    | object identification                                   |
| RMA    | returned material authorization                         |
| SNMP   | simple network management protocol                      |
| TCP/IP | Transport Control Protocol/Internet<br>Protocol         |
| TFTP   | trivial file transfer protocol                          |
| UPS    | uninterruptible power supply                            |

### Index

#### A

Access Allowing to SNMP channel 16 Changing values 16 Defining to Control Console 24 Access channels 15, 45 Controlling 45 Defining access to SNMP 44 Using SNMP to define 42 Adapter Access channels 15 Accessing the Control Console 14 Changing the contact fields 28 Changing the location of the 28 Changing the name of the 28 Connecting with PowerChute plus 12 Defining basic network values 14, 43 Defining IP address 43 Defining system identification values 47 Defining trap receivers 20, 46 Disabling or enabling SNMP access 42 Disabling or enabling Telnet access 42 Downloading new code 11, 24 Limitations of PowerChute plus with 11 Managing 8 Managing a network connection 42 Managing remotely with SNMP Agent 8 Managing trap receiver values 11 Resetting 10, 24, 48, 51 Restarting 24, 48 Troubleshooting 50 Using a ping utility to test communication 42 Using SET commands to manage 15 Using the Control Console 21-49 Using the Control Console to manage 22 Using with PowerChute plus 11-12 Viewing identification values 49 Viewing information about 24 Viewing system identification values 47 Adapter-to-UPS serial communication 32 Agent, Downloading a new 48 Alarm Displaying information about 28 Testing UPS 35 Viewing Measure-UPS contacts 39 Viewing Measure-UPS details 38 Viewing values 22 apcmgmt 17 Authentication Traps 46 Auto Logout 48

#### В

Battery 22 Using the Control Console to view status 22 Viewing capacity 22 Viewing pack information 22 Viewing UPS values 18 Battery Date status field 31 BOOTP Providing network values using 8 Using a terminal instead of 14 Using TCP/IP to enable or disable 42 Using to define network values 14 Using to provide network values 14 Using to provide network communication 11 Verifying if enabled 17 Bootstrap protocol. *See* BOOTP

#### С

Capacity status field 31 Capacity, Viewing battery 18 Changes, Saving 36 Code, Downloading new 11, 24 Communication PowerChute plus and Adapter 11 Settings for using a terminal 27 Troubleshooting 50-52 Using BOOTP to provide network 11 Communications established 12 Community strings Changing 16 NMS and 15 Concentrator 10 Configuring Client name 14 Contact closures 23 Defining Adapter's requirements 14 Measure-UPS 40 UPS 36 Connect dialog box 26 Connecting PowerChute plus 12 Contact Defining name 44 Defining system 24, 47 Contact settings 41 Configuring closures 17 Defining switches for Measure-UPS 37 Disabling and enabling for Measure-UPS 40 Viewing Measure-UPS 39 Control Console Accessing the 26, 48 Accessing the Adapter's 14 Capabilities of the 22 Defining access to 24 Device Manager Menu 29

Limitations of the 25 Logging on to the 26 Main screen 27 Network Menu 29 Structure of the 21 System Menu 30 Using 28 Using a Terminal with the 27 Using Telnet with the 26 Using the Adapter's 21–49 Using to manage a Measure-UPS 37 Using to manage an adapter's network connection 42 Viewing battery status 22 Current Password 48

#### D

Data packets 10 Default Gateway, Defining 43. See also Gateway Device Manager Menu 29 Downloading New agent 48 New code 11, 24

#### Ε

#### **EEPROM**

Changing Control Console values 49 Resetting to factory-defaults 18 Ethernet network, Defining values for Adapter 14

#### F

Firmware revision, Viewing 18, 22, 32

#### G

Gateway, Defining values for Adapter 14. See also Default Gateway GET commands Defining NMS's use of 45 NMS and 17 Troubleshooting 50 Using to manage an Adapter 15 Using to manage a Measure-UPS 15 Using to manage a UPS 15 Green LED indicator 10 H

Hardware, Status LED 10
Hub 10
Humidity Monitoring Measure-UPS values 17 Viewing Measure-UPS values 23, 39
I
Input power, Viewing values 18
IP address Adapter's access channels and 15 Defining Adapter's 43

Defining TFTP server's 42 Defining values for Adapter 14

#### L

Last calibration status field 31 Last Self-Test status field 31 Last Transfer status field 31 LEDs Link-RX/TX 10 Status 10 Line Frequency status field 31 Line frequency, Viewing 22 Line voltage, Viewing 22 Load equipment Turning UPS on and off 35 Viewing UPS 22 Location Defining name 44 Defining system 24, 47 Modifying Adapter's 28 System 16 Log in 27 Low Battery Duration, Setting 37 м

Management Information Base. See MIB Manufacture date, Viewing 18, 22 mconfig 17 mconfig TrapReceiverTable 50 mcontrol 17 Measure-UPS Configuring 37, 40 Managing locally with PowerChute plus 11 Monitoring 17, 37 Using GET commands to manage 15 Using SET commands to manage 15 Using the Control Console to manage 22, 37 Viewing alarm and threshold details 38 measureUPS 17 Media Access Control. See MAC Menus Refreshing 21 Using the SNMP 44 Messages Communications established 12 Unable to Communicate with UPS 12, 51 MIB-II System OIDs, Using 16 Model, Viewing UPS 18

#### N

Name Changing the UPS 28 Defining contact 40, 44, 47 Defining location 44, 47 Defining system 24, 44, 47 Viewing UPS 18 Network Communication and the PowerNet MIB 17 Defining values for Adapter 14, 43 Link-RX/TX LED 10 Managing an Adapter's connection 42 Security 15

56

#### R

Using BOOTP Server to define values 14 Using BOOTP to provide communication values 11 Using Telnet to manage an Adapter 21 Network Menu 29 New Password 48 New User Name 48 NMS Access channels 15 Allowing access to SNMP channel 16 Community strings and 15 Configuring access to the channel 45 Defined as a trap receiver 17 Defining password for SNMP access 45 Defining receipt of traps 46 Defining traps for 44 Defining use of GET and SET commands 45 GET and SET commands and 17 PowerNet communication with 17 Troubleshooting traps 50 0 Object Identifications. See MIB-II System OIDs; OIDs OIDs, PowerNet MIB 17-19 Options, Using Control Console 21 Output voltage, Viewing 22 Ρ passthrough mode 11 Password Defining access to the Control Console 48 Defining for Adapter to send traps 46 Defining front-panel 18 Ping utility Troubleshooting 50 Using to test communication 42 Power failure Return delay and 37 Shutdown delay and 18, 36 Testing UPS's ability to respond to 35 Viewing return delay and capacity 22 PowerChute plus Adapter and 11 Connecting 12 Limitations of with Adapter 11 Troubleshooting 50 Using an Adapter with 11-12 Using to manage a Measure-UPS 8 Using to manage UPS 8, 11 PowerNet MIB Network communication and 17

Network communication and Using to interpret traps 20 PowerNet MIB OIDs 17–19 Capabilities of 17 Limitations of 19 PowerNet SNMP Manager 13

Receiver NMS IP 46 Red Status LED indicator 10 Refreshing menus 21 Registering Your Product 5-7 Resetting Adapter 10, 24, 48, 49, 51 Restarting Adapter 24, 48, 49 Return delay, Setting 37 Return Delay status field 33 Router, Defining values for Adapter 14 Runtime Status field 31 Runtime calibration, Starting/Stopping 35 Runtime, Viewing available 22, 31 Schedule, Viewing self-test 22 Self-test Causing a UPS to perform a 35 Viewing schedule 22 Sensitivity Viewing line 22 Viewing status 34 Serial number, Viewing UPS 18, 22 Serial port Communication settings for terminal 27 SET commands Defining NMS's use of 45 NMS and 17 Troubleshooting 50 Using to manage an Adapter 15 Shutdown delay, Setting 18, 36 Simple Network Management Protocol. See SNMP SmartBoost 33 SmartTrim 33 **SNMP** Controlling access to channels 44 Defining values for access channels 42 Defining values for system IDs 42 Defining values for trap receivers 42 Disabling access 16 Disabling or enabling access to Adapter 42 Using 15, 44 Viewing current values 24 SNMP Agent Managing Adapter with 8 Restarting, continuing, or loading a news 17 Status Options in the UPS menu 31 Using the Control Console to view battery 22 Using the Control Console to view UPS 22 Viewing battery 18, 22 Viewing current UPS 18 Viewing detailed UPS 32 Viewing UPS 22 Status fields 31 Status Indicators 10 Status LED 10

#### PowerNet® SNMP SmartSlot<sup>™</sup> 3.0 Adapter - User's Guide

Status of UPS 31 Subnet mask, Defining values 14, 43 System contact 16, 24 System identification Defining values 47 Using SNMP to define values 42 System location 16, 24 System Menu 30 System name, Defining 16, 24, 44, 47 т TCP/IP, BOOTP server and 42 Technical Support 51 Telnet Disabling or enabling access to Adapter 42 Managing an Adapter using 8, 21 Using with the Control Console 26 Temperature Defining high and low for Measure-UPS 41 Viewing battery 18 Viewing Measure-UPS values 17, 39 Viewing UPS 22 Terminal Communication settings for 27 Managing an Adapter using a 21 Using to define network values 14 Using with the Control Console 27 Terminal-emulator. See Terminal Testing Communications 42 Serial port 17 UPS alarm 34 UPS's response to power failure 34 TFTP Downloading new Adapter code 8 Using to define server's IP address 42 TFTP server Changing the address of 17 Identifying the address of 17 Threshold Disabling and enabling sending traps for each 41 Probing trap 37 Viewing Measure-UPS 38, 39 Transfers Selecting high and low 18 Viewing high and low voltage 22 Trap Community Name 46 Trap Generation 46 Trap receivers Changing definitions 20 Defining 20, 46 Modifying values 17 NMS defined as 17 Using SNMP to define values 42 Viewing defined 17 Trap thresholds, Probing 37

#### Traps

Defining Adapter's password 46 Disabling or enabling sending for each threshold 41 Troubleshooting 50 Using PowerNet MIB to interpret 20 Trivial File Transfer Protocol. *See* TFTP Troubleshooting Communication 50 Communication lost problems 51 Contacting technical support 51 GET and SET performance 50 Pinging the Adapter 50 PowerChute plus 50 Unidentified traps 50

#### U

Unable to Communicate with UPS 12, 51 UPS Configuring 18, 30, 36 Controlling 30, 34 Graceful Reboot 35 Graceful Turn Off 35 Managing 11, 30 Monitoring 31 Reboot 35 Turning on and off 19 Using SET commands to manage 15 Using the Control Console to manage 22 Viewing battery values 18 Viewing detailed values 32 Viewing identification values 18 Viewing information about 30 UPS Load 31 UPS Output 31 UPS Temperature status field 31 upsAdvBattery 18 upsAdvConfig 18 upsAdvControl 19 upsAdvident 18 upsAdvInput 18 upsAdvOutput 18 upsAdvTest 19 upsBasicBattery 18 upsBasicConfig 18 upsBasicControl 19 upsBasicIdent 18 upsBasicInput 18 upsBasicOutput 18 upsBasicTest 19 upsCommStatus 19 upsConfig 18 upsControl 19 upsIdent 18 upsInput 18 upsOutput 18 upsTest 19 Utility Line 31 Utility voltage. See Input power

#### v

Values

Defining Adapter's basic network 14, 43 Defining system identification 47 Managing trap receiver 11 Providing network with BOOTP 8 UPS menu screen's status information 31 Viewing Adapter's identification 47, 49 Viewing alarm 22 Viewing and using APC management 17 Viewing battery 18 Viewing input power 18 Viewing Measure-UPS 17 Viewing UPS 18, 22 Voltage status field 31 Voltage, Viewing nominal output 22

#### Х

xmodem

Downloading new Adapter code 8